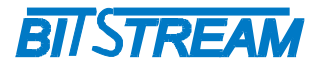

## **MULTIPLEKSER**

## ANYMUX-E3XT

## INSTRUKCJA OBSŁUGI

| REV. | 1.00 | INSTRUKCJA OBSŁUGI : ANYMUX-E3XT | 2005.09.06 | 1/54 |
|------|------|----------------------------------|------------|------|
| REV. | 1.00 | INSTRUCCIA OBSLUGI . ANTMUA-ESAT | 2005.09.00 | 1/54 |

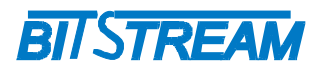

## **SPIS TREŚCI**

| 1INFORMACJE PODSTAWOWE                                                                                                    | 8                                                                                                    |
|----------------------------------------------------------------------------------------------------|----------------------------------------------------------------------------------------------------|
| 1.1Zgodność z normami i zaleceniami                                                                                                    |                                                                                                    |
| 1.1.1Kompatybilność elektromagnetyczna                                                                                                    |                                                                                                    |
| 1.1.2Bezpieczeństwo                                                                                                    |                                                                                                    |
| 1.1.3Transmisja danych                                                                                                    | 8                                                                                                    |
| 2ZASTOSOWANIA                                                                                                    | 8                                                                                                    |
| 30PIS FUNKCJONALNY                                                                                                    | 9                                                                                                    |
| 3.1Terminologia                                                                                                    | 9                                                                                                    |
| 3.2Funkcje i Zastosowania                                                                                                    | 9                                                                                                    |
| 3.3.1Porty Ethernet                                                                                                    | 10                                                                                                    |
| 3.3.2Porty E1                                                                                                    |                                                                                                    |
| 3.3.3Port E3                                                                                                    |                                                                                                    |
| 4INSTALACJA I OBSŁUGA                                                                                                    |                                                                                                    |
| 4.1Zasilanie                                                                                                    | 12                                                                                                    |
| 4.2Pierwsze uruchomienie                                                                                                    |                                                                                                    |
| 4.3Konfiguracja podstawowych parametrów ANYMUX                                                                                                    |                                                                                                    |
| 4.4Konfiguracja parametrów połączenia PPP                                                                                                    |                                                                                                    |
| 4.4.1Konfiguracja PPP dla Windows W2K, XP                                                                                                    |                                                                                                    |
| 4.4.2Konfiguracja połączenia PPP ala winaows 93/98                                                                                                    |                                                                                                    |
| 4.5 KONFIGURACJA PARAMETROW POLĄCZENIA KLIENTA I T                                                                                                    |                                                                                                    |
| 5ZARZĄDZANIE                                                                                                    |                                                                                                    |
|                                                                                                    |                                                                                                    |
| 6SNMP (SIMPLE NETWORK MANAGEMENT PROTOCOL)                                                                                                    |                                                                                                    |
| 6SNMP (SIMPLE NETWORK MANAGEMENT PROTOCOL)<br>7OPIS GUI DOSTĘPNEGO PRZEZ PRZEGLĄDARKĘ WWW                                                                                                    |                                                                                                    |
| 6SNMP (SIMPLE NETWORK MANAGEMENT PROTOCOL)<br>7OPIS GUI DOSTĘPNEGO PRZEZ PRZEGLĄDARKĘ WWW<br>7.1Logowanie                                                                                                    |                                                                                                    |
| 6SNMP (SIMPLE NETWORK MANAGEMENT PROTOCOL)<br>7OPIS GUI DOSTĘPNEGO PRZEZ PRZEGLĄDARKĘ WWW<br>7.1Logowanie<br>7.2Przeglądanie publicznej części bazy MIB                                                                                                    |                                                                                                    |
| 6SNMP (SIMPLE NETWORK MANAGEMENT PROTOCOL)<br>7OPIS GUI DOSTĘPNEGO PRZEZ PRZEGLĄDARKĘ WWW<br>7.1Logowanie<br>7.2Przeglądanie publicznej części bazy MIB<br>7.3Konfiguracja i monitorowanie urządzenia w prywatnej części bazy MIB                                                                                                    |                                                                                                    |
| 6SNMP (SIMPLE NETWORK MANAGEMENT PROTOCOL)<br>7OPIS GUI DOSTĘPNEGO PRZEZ PRZEGLĄDARKĘ WWW<br>7.1Logowanie<br>7.2Przeglądanie publicznej części bazy MIB<br>7.3Konfiguracja i monitorowanie urządzenia w prywatnej części bazy MIB<br>7.3.1Konfiguracja interfejsu Ethernet                                                                                                    |                                                                                                    |
| 6SNMP (SIMPLE NETWORK MANAGEMENT PROTOCOL)<br>7OPIS GUI DOSTĘPNEGO PRZEZ PRZEGLĄDARKĘ WWW<br>7.1Logowanie<br>7.2Przeglądanie publicznej części bazy MIB<br>7.3Konfiguracja i monitorowanie urządzenia w prywatnej części bazy MIB<br>7.3.1Konfiguracja interfejsu Ethernet<br>7.3.2Konfiguracja sieci VLAN<br>7.3.2Konfiguracja sieci VLAN                                                                                                    | <b></b>                                                                                                    |
| 6SNMP (SIMPLE NETWORK MANAGEMENT PROTOCOL)<br>7OPIS GUI DOSTĘPNEGO PRZEZ PRZEGLĄDARKĘ WWW<br>7.1Logowanie<br>7.2Przeglądanie publicznej części bazy MIB<br>7.3Konfiguracja i monitorowanie urządzenia w prywatnej części bazy MIB<br>7.3.1Konfiguracja interfejsu Ethernet<br>7.3.2Konfiguracja sieci VLAN<br>7.3.3Konfiguracja interfejsów E1.<br>7.3.4Konfiguracja interfejsów E3.                                                                                                    | <b></b>                                                                                                    |
| 6SNMP (SIMPLE NETWORK MANAGEMENT PROTOCOL)<br>7OPIS GUI DOSTĘPNEGO PRZEZ PRZEGLĄDARKĘ WWW<br>7.1Logowanie<br>7.2Przeglądanie publicznej części bazy MIB<br>7.3Konfiguracja i monitorowanie urządzenia w prywatnej części bazy MIB<br>7.3.1Konfiguracja interfejsu Ethernet<br>7.3.2Konfiguracja sieci VLAN<br>7.3.3Konfiguracja interfejsów E1<br>7.3.4Konfiguracja interfejsu E3<br>7.3.5Konfiguracja pozostałych parametrów                                                                                                    | <b></b>                                                                                                    |
| 6SNMP (SIMPLE NETWORK MANAGEMENT PROTOCOL)<br>7OPIS GUI DOSTĘPNEGO PRZEZ PRZEGLĄDARKĘ WWW<br>7.1Logowanie<br>7.2Przeglądanie publicznej części bazy MIB<br>7.3Konfiguracja i nonitorowanie urządzenia w prywatnej części bazy MIB<br>7.3.1Konfiguracja interfejsu Ethernet<br>7.3.2Konfiguracja sieci VLAN<br>7.3.3Konfiguracja interfejsów E1<br>7.3.4Konfiguracja interfejsu E3<br>7.3.5Konfiguracja pozostałych parametrów                                                                                                    | <b>33</b><br><b>34</b><br>34<br>34<br>34<br>35<br>35<br>36<br>37<br>38<br>39                                                                                                    |
| 6SNMP (SIMPLE NETWORK MANAGEMENT PROTOCOL)<br>7OPIS GUI DOSTĘPNEGO PRZEZ PRZEGLĄDARKĘ WWW<br>7.1Logowanie<br>7.2Przeglądanie publicznej części bazy MIB<br>7.3Konfiguracja i monitorowanie urządzenia w prywatnej części bazy MIB<br>7.3.1Konfiguracja interfejsu Ethernet<br>7.3.2Konfiguracja sieci VLAN<br>7.3.3Konfiguracja interfejsów E1<br>7.3.4Konfiguracja interfejsu E3<br>7.3.5Konfiguracja pozostałych parametrów<br>7.3.6Monitorowanie parametrów łącza                                                                                                    | 33<br>34<br>34<br>34<br>35<br>35<br>35<br>36<br>37<br>38<br>39<br>39                                                                                                    |
| 6SNMP (SIMPLE NETWORK MANAGEMENT PROTOCOL)<br>7OPIS GUI DOSTĘPNEGO PRZEZ PRZEGLĄDARKĘ WWW<br>7.1Logowanie<br>7.2Przeglądanie publicznej części bazy MIB<br>7.3Konfiguracja i monitorowanie urządzenia w prywatnej części bazy MIB<br>7.3.1Konfiguracja interfejsu Ethernet<br>7.3.2Konfiguracja sieci VLAN<br>7.3.3Konfiguracja interfejsów E1.<br>7.3.4Konfiguracja interfejsu E3<br>7.3.5Konfiguracja pozostałych parametrów<br>7.3.6Monitorowanie parametrów łącza.<br>7.3.7Monitorowanie parametrów transmisyjnych portów Ethernet<br>7.3.8Monitorowanie parametrów transmisyjnych portów Ethernet<br>7.3.8Monitorowanie parametrów transmisyjnych portów Ethernet<br>7.3.8Monitorowanie parametrów transmisyjnych portów Ethernet<br>7.3.8Monitorowanie parametrów transmisyjnych portów Ethernet | <b>33</b><br><b>34</b><br><b>34</b><br><b>34</b><br><b>35</b><br><b>35</b><br><b>35</b><br><b>36</b><br><b>37</b><br><b>38</b><br><b>39</b><br><b>39</b><br><b>40</b><br><b>41</b>                                                                                                    |
| 6SNMP (SIMPLE NETWORK MANAGEMENT PROTOCOL)                                                                                                    | 33         34         34         34         34         34         34         34         34         34         34         34         35         35         35         36         37         38         39         39         40         41         41                                                                                                    |
| 6SNMP (SIMPLE NETWORK MANAGEMENT PROTOCOL)<br>7OPIS GUI DOSTĘPNEGO PRZEZ PRZEGLĄDARKĘ WWW<br>7.1Logowanie<br>7.2Przeglądanie publicznej części bazy MIB<br>7.3Konfiguracja i monitorowanie urządzenia w prywatnej części bazy MIB<br>7.3.1Konfiguracja interfejsu Ethernet<br>7.3.2Konfiguracja sieci VLAN<br>7.3.3Konfiguracja interfejsów E1<br>7.3.4Konfiguracja interfejsu E3<br>7.3.5Konfiguracja pozostałych parametrów<br><br>7.3.6Monitorowanie parametrów łącza<br>7.3.7Monitorowanie parametrów transmisyjnych portów Ethernet<br>7.3.8Monitorowanie parametrów transmisyjnych portów E1 i E3<br>7.3.9Dziennik zdarzeń<br>7.3.10Testy                                                                                                    | <b>33</b><br><b>34</b><br>34<br>34<br>35<br>35<br>35<br>36<br>37<br>38<br>39<br>39<br>40<br>41<br>44<br>46                                                                                                    |
| 6SNMP (SIMPLE NETWORK MANAGEMENT PROTOCOL)                                                                                                    | 33         34         34         34         34         34         34         34         34         34         34         34         34         34         34         34         34         35         35         36         37         38         39         39         40         41         44         46         47                                                                                                    |
| 6SNMP (SIMPLE NETWORK MANAGEMENT PROTOCOL)                                                                                                    | 33         34         34         34         34         34         34         34         34         34         34         34         34         34         35         35         36         37         38         39         39         40         41         44         46         47         47                                                                                                    |
| 6SNMP (SIMPLE NETWORK MANAGEMENT PROTOCOL)                                                                                                    | <b>33</b><br><b>34</b><br><b>34</b><br><b>34</b><br><b>34</b><br><b>35</b><br><b>35</b><br><b>35</b><br><b>36</b><br><b>37</b><br><b>38</b><br><b>39</b><br><b>39</b><br><b>40</b><br><b>41</b><br><b>41</b><br><b>44</b><br><b>46</b><br><b>47</b><br><b>47</b><br><b>47</b>                                                                                                    |
| 6SNMP (SIMPLE NETWORK MANAGEMENT PROTOCOL)<br>7OPIS GUI DOSTĘPNEGO PRZEZ PRZEGLĄDARKĘ WWW<br>7.1Logowanie<br>7.2Przeglądanie publicznej części bazy MIB<br>7.3Przeglądanie publicznej części bazy MIB<br>7.3Konfiguracja i merfejsu Ethernet<br>7.3.1Konfiguracja interfejsu Ethernet<br>7.3.2Konfiguracja interfejsów E1<br>7.3.3Konfiguracja interfejsów E1<br>7.3.4Konfiguracja pozostałych parametrów<br><br>7.3.6Monitorowanie parametrów łącza<br>7.3.6Monitorowanie parametrów transmisyjnych portów Ethernet<br>7.3.9Dziennik zdarzeń.<br>7.3.10Testy<br>81.1Parametry sekcji "System"<br>8.1.2Parametry sekcji "FTP"<br>8.1.2Parametry sekcji "SYSTEMOWP".                                                                                                    | 33         34         34         34         34         34         34         34         34         34         34         34         34         34         34         34         34         34         34         34         35         35         36         37         38         39         39         39         40         41         44         46         47         47         47         47         47          48 |
| 6SNMP (SIMPLE NETWORK MANAGEMENT PROTOCOL)                                                                                                    | <b>33</b><br><b>34</b><br><b>34</b><br><b>34</b><br><b>35</b><br><b>35</b><br><b>36</b><br><b>37</b><br><b>38</b><br><b>39</b><br><b>39</b><br><b>39</b><br><b>40</b><br><b>41</b><br><b>41</b><br><b>44</b><br><b>46</b><br><b>47</b><br><b>47</b><br><b>47</b><br><b>48</b><br><b>49</b>                                                                                                    |

| REV. | 1.00 | INSTRUKCJA OBSŁUGI : ANYMUX-E3XT | 2005.09.06 | 2/54 |  |
|------|------|----------------------------------|------------|------|--|
|      |      |                                  |            |      |  |

## **BITSTREAM**

#### 

| 12.J.211 unsport     |      |
|----------------------|------|
| 12.3.3Przechowywanie | . 54 |
| 12.4Zasilanif        | 54   |
|                      |      |

| REV. | 1.00 | INSTRUKCJA OBSŁUGI : ANYMUX-E3XT | 2005.09.06 | 3/54 |
|------|------|----------------------------------|------------|------|
|------|------|----------------------------------|------------|------|

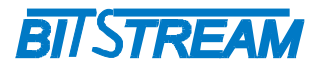

## SPIS RYSUNKÓW

| REV. | 1.00 | INSTRUKCJA OBSŁUGI : ANYMUX-E3XT | 2005.09.06 | 4/54 |
|------|------|----------------------------------|------------|------|
|      |      |                                  |            |      |

## **BITSTREAM**

| RYS. 29.PIĄTE OKNO KREATORA DODAWANIA NOWEGO SPRZĘTU24                           |
|----------------------------------------------------------------------------------|
| RYS. 30.SZÓSTE OKNO KREATORA DODAWANIA NOWEGO SPRZĘTU 24                         |
| RYS. 31.OKNO WYBORU TYPU INSTALOWANEGO MODEMU                                    |
| RYS. 32.OKNO WYBORU PORTU KOMUNIKACYJNEGO DLA INSTALOWANEGO<br>MODEMU            |
| RYS. 33.OKNO PODSUMOWUJĄCE OPERACJĘ DODANIA NOWEGO MODEMU26                      |
| RYS. 34.OKNO POŁĄCZEŃ DILA-UP NETWORKING26                                       |
| RYS. 35.PIERWSZE OKNO KREATORA POŁĄCZENIA SIECIOWEGO DLA<br>WINDOWS 98           |
| RYS. 36.OKNO KONFIGURACJI MODEMU27                                               |
| RYS. 37.OKNO ZAAWANSOWANEJ KONFIGURACJI MODEMU27                                 |
| RYS. 38.DRUGIE OKNO KREATORA POŁĄCZENIA SIECIOWEGO DLA WINDOWS<br>98             |
| RYS. 39.TRZECIE OKNO KREATORA POŁĄCZENIA SIECIOWEGO DLA WINDOWS<br>98            |
| RYS. 40.OKNO WŁAŚCIWOŚCI POŁĄCZENIA SIECIOWEGO. ZAKŁADKA<br>"OGÓLNE"             |
| RYS. 41.OKNO WŁAŚCIWOŚCI POŁĄCZENIA SIECIOWEGO. ZAKŁADKA "TYPY<br>SERWERÓW"      |
| RYS. 42.OKNO USTAWIEŃ DLA TCP/IP                                                 |
| RYS. 43.OKNO WŁAŚCIWOŚCI POŁĄCZENIA SIECIOWEGO. ZAKŁADKA<br>"OBSŁUGA SKRYPTÓW"30 |
| RYS. 44.OKNO WŁAŚCIWOŚCI POŁĄCZENIA SIECIOWEGO. ZAKŁADKA "ŁĄCZE<br>WIELOKROTNE"  |
| RYS. 45.EKRAN PUBLICZNEJ CZĘŚCI BAZY MIB33                                       |
| RYS. 46.OKNO KONFIGURACJI PARAMETRÓW PORTU ETHERNET                              |
| RYS. 47.OKNO KONFIGURACJI PORTU ETHERNET, EKRAN DRUGI                            |
| RYS. 48.0KNO WYBORU NUMERU SIECI VLAN PORTU ETHERNETOWEGO                        |
| RYS. 49.KONFIGURACJA MASKI SIECI VLAN PORTU ETHERNETOWEGO                        |
| RYS. 50.OKNO KONFIGURACJI INTERFEJSU E1                                          |
| RYS. 51.OKNO KONFIGURACJI INTERFEJSU E3                                          |
| RYS. 52.0KNO KONFIGURACJI POZOSTAŁYCH PARAMETRÓW URZĄDZENIA 38                   |
| RYS. 53.OKNO MONITOROWANIA PARAMETRÓW URZĄDZENIA                                 |
| RYS. 54.MONITOROWANIE PARAMETRÓW TRANSMISYJNYCH PORTÓW<br>ETHERNETOWYCH          |
| RYS. 55.LICZNIKI 15-TO MINUTOWE                                                  |
| RYS. 56.LICZNIKI 24-RO GODZINNE42                                                |
| RYS. 57.KONFIGURACJA PROGÓW 43                                                   |
| RYS. 58.0KNO DZIENNIKA ZDARZEŃ                                                   |

| REV. 1.0 | .00 | INSTRUKCJA OBSŁUGI : ANYMUX-E3XT | 2005.09.06 | 5/54 |
|----------|-----|----------------------------------|------------|------|
|----------|-----|----------------------------------|------------|------|

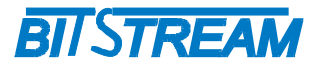

| RYS. 59.0KNO FILTRU DZIENNIKA ZDARZEŃ. WYBÓR KRYTERIUM<br>FILTROWANIA           | . 44 |
|---------------------------------------------------------------------------------|------|
| RYS. 60.0KNO FILTRU DZIENNIKA ZDARZEŃ. FILTROWANIE WZGLĘDEM DA<br>44            | ΓY.  |
| RYS. 61.OKNO FILTRU DZIENNIKA ZDARZEŃ. FILTROWANIE WZGLĘDEM<br>PRZYCZYNY ALARMU | 45   |
| RYS. 62.OKNO FILTRU DZIENNIKA ZDARZEŃ. FILTROWANIE WZGLĘDEM<br>POWAGI ALARMU    | 45   |
| RYS. 63.OKNO TESTÓW PRBS                                                        | 45   |

| REV. | 1.00 | INSTRUKCJA OBSŁUGI : ANYMUX-E3XT | 2005.09.06 | 6/54 |
|------|------|----------------------------------|------------|------|
|------|------|----------------------------------|------------|------|

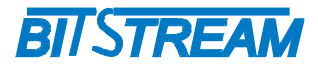

## WYKAZ UŻYTYCH SKRÓTÓW

| SKRÓT | ZNACZENIE                                          |
|-------|----------------------------------------------------|
| ADM   | Add/Drop Multiplexer                               |
| AIS   | Alarm Indication Signal                            |
| BER   | Bit Error Rate                                     |
| CE    | European Conformity                                |
| СТ    | Craft Terminal                                     |
| DC    | Direct Current                                     |
| EMC   | Electromagnetic Compatibility                      |
| EMI   | Electromagnetic Interference                       |
| ESD   | Electrostatic Discharges                           |
| ETSI  | European Telecommunication Standards Institute     |
| HDB3  | High Density Bipolar Code                          |
| IEC   | International Electrotechnical Committee           |
| IEEE  | Institute of Electrical and Electronic Engineering |
| IP    | Internet Protocol                                  |
| ITU–T | International Telecommunication Union-             |
|       | Telecommunication Sector                           |
| LAN   | Local Area Network                                 |
| LED   | Light Emitting Diode                               |
| LOS   | Loss of Signal                                     |
| PRBS  | Pseudo Random Binary Signal                        |
| SDH   | Synchronous Digital Hierarchy                      |
| VLAN  | Virtual Local Area Network                         |
| VID   | VLAN Identyfikator –12bitowy numer sieci VLAN      |
| WAN   | Wide Access Network                                |

| REV. | 1.00 | INSTRUKCJA OBSŁUGI : ANYMUX-E3XT | 2005.09.06 | 7/54 |
|------|------|----------------------------------|------------|------|
|------|------|----------------------------------|------------|------|

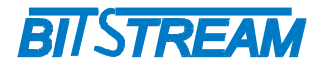

### 1 INFORMACJE PODSTAWOWE

#### **1.1 Z**GODNOŚĆ Z NORMAMI I ZALECENIAMI

Urządzenie **ANYMUX-E3XT** zostało zaprojektowane w oparciu o obowiązujące normy i zalecenia zakresu transmisji danych, kompatybilności elektromagnetycznej i bezpieczeństwa użytkowania.

#### 1.1.1 Kompatybilność elektromagnetyczna

Urządzenie zostało zaprojektowane w oparciu o normę PN-EN 55022 klasa A, PN-EN-55024. **ANYMUX-E3XT** jest sprzętem przeznaczonym do pracy w pomieszczeniach zamkniętych.

Ostrzeżenie: Urządzenie to jest urządzeniem klasy A. W środowisku mieszkalnym może ono powodować zakłócenia radioelektryczne. W takich przypadkach można żądać od jego użytkownika zastosowania odpowiednich środków zaradczych.

#### 1.1.2 Bezpieczeństwo

**ANYMUX-E3XT** jest zaprojektowany w zakresie bezpieczeństwa i użytkowania w oparciu o normę PN-EN-60950.

Konfigurację i instalację urządzenia powinny wykonywać osoby z niezbędnymi uprawnieniami po zapoznaniu się z instrukcją obsługi. Producent nie jest odpowiedzialny za wszelkie zdarzenia wynikłe z niezgodnego z niniejszą instrukcją użytkowania i instalacji.

#### 1.1.3 Transmisja danych

Funkcje transmisji danych oraz parametry interfejsów komunikacyjnych urządzenia definiują następujące normy i zalecenia.

| ITU-T G.703 | <ul> <li>Parametry interfejsu liniowego</li> </ul> | o szybkości 34368 kbit/s. |
|-------------|----------------------------------------------------|---------------------------|
|-------------|----------------------------------------------------|---------------------------|

| IEEE 802.3-2002 | <ul> <li>Interfejsy Ethernet o szybkości 100/10Mbit/s</li> </ul>   |
|-----------------|--------------------------------------------------------------------|
| IEEE 802.1q, p  | - Definicje mechanizmów sieci VLAN i priorytetów transmisji        |
|                 | sygnałów dla sieci ETHERNET                                        |
| ITU-T V.28      | – Definicie parametrów fizycznych interfejsu zarządzania <b>CT</b> |

### 2 ZASTOSOWANIA

Urządzenie **ANYMUX-E3XT** przeznaczone jest do tworzenia połączeń sieci lokalnych **LAN** wykonanych w technologii Ethernet o szybkości 10 Mbit/s lub 100 Mbit/s poprzez sieć telekomunikacyjną opartą na technologii TDM i dostępnych interfejsach o szybkości 34368kbit/s. Dodatkowo urządzenie umożliwia przesłanie dodatkowych kanałów synchronicznych 2048kbit/s w liczbie od jeden do czterech. Maksymalna

| REV. | 1.00 | INSTRUKCJA OBSŁUGI : ANYMUX-E3XT | 2005.09.06 | 8/54 |  |
|------|------|----------------------------------|------------|------|--|
|      |      |                                  |            |      |  |

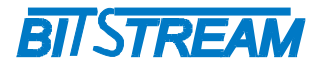

szybkość strumienia Ethernet w przypadku wykorzystania co najmniej jednego ze strumieni synchronicznych 2048kbit/s nie przekracza 24Mbit/s.

## **3 OPIS FUNKCJONALNY**

#### 3.1 TERMINOLOGIA

Na wstępie wymagają uściślenia pewne terminy, używane w dalszej części opisu.

**PE 1..4** – Jeden z czterech portów Ethernet 10/100Mbit/s.

**E1** – Interfejs zgodny w warstwie fizycznej z zaleceniem ITU-T G.703 i szybkości 2048kbit/s

**E3** – Interfejs zgodny w warstwie fizycznej z zaleceniem ITU-T G.703 i szybkości 34368kbit/s

**VLAN-n** – VLAN-n jest umowną nazwą nadaną sieci podpiętej do danego portu Ethernet w posiadającą znacznik o numerze **VID**.

**Maska VLAN** – maska bitowa reprezentująca wszystkie dostępne sieci VLAN, umożliwiająca wybór dowolnej kombinacji sieci dostępnych dla danego portu Ethernet.

#### 3.2 FUNKCJE I ZASTOSOWANIA

**ANYMUX-E3XT** jest urządzeniem spełniającym wszystkie podstawowe funkcje mostu pomiędzy siecią LAN i WAN. Ponadto urządzenie zawiera układ multipleksera PDH który umożliwia transmisję do czterech niezależnych połączeń strumienia o przepływności 2048kbit/s poprzez kanał synchroniczny E3.

W przypadku niewykorzystania w transmisji kanałów synchronicznych 2048kbit/s **ANYMUX-E3XT** pracuje w trybie transparentnym przeznaczając cały strumień synchroniczny 34368 kbit/s dla ruchu Ethernet. W przypadku wykorzystania przez użytkownika jednego z czterech dostepnych kanałów 2048 kbit/s szybkość kanału synchronicznego dedykowanego dla strumienia Ethernet wynosi w przybliżeniu 24 Mbit/s.

Urządzenie posiada wbudowany czteroportowy przełącznik Ethernet przez co możliwa jest konfiguracja, w której cztery dostępne porty Ethernet wykorzystywane są do budowy sieci LAN dla użytkowników lokalnych i łączenie dwóch sieci LAN poprzez wykorzystanie jednego wspólnego połączenia kanału synchronicznego.

Urządzenie ANYMUX-E3XT realizuje następujące funkcje:

- 1) Przesyłanie i filtracje ramek obecnych na portach Ethernet **PE 1..4** poprzez port liniowy E3
- 2) Przełączanie ramek Ethernet przychodzących do portów **PE 1..4** oraz styku E1 wewnątrz urządzenia
- 3) Dodawanie oraz obsługę ramek wirtualnych sieci VLAN
- 4) Nadzór i utrzymanie ruchu na portach Ethernet i liniowym E3 34368 kbit/s
- 5) Nadzór i konfiguracje urządzenia z wykorzystaniem agenta SNMP

| REV. | 1.00 | INSTRUKCJA OBSŁUGI : ANYMUX-E3XT | 2005.09.06 | 9/54 |  |
|------|------|----------------------------------|------------|------|--|
|------|------|----------------------------------|------------|------|--|

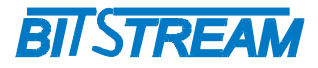

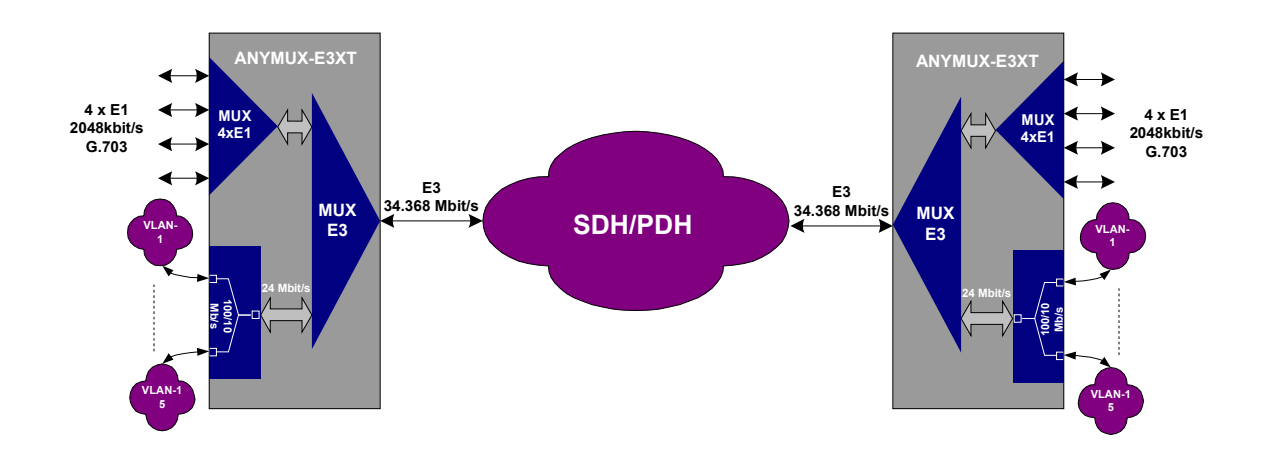

Rys. 1. Podstawowa konfiguracja pracy urządzenia ANYMUX-E3XT

Na rysunku 1 została przedstawiona typowa konfiguracja pracy urządzenia **ANYMUX-E3XT**. Urządzenie umożliwia transport strumienia Ethernet oraz strumieni niższego rzędu 2048kbit/s przez sieć PDH, SDH lub z wykorzystaniem urządzeń RF.

Drugim trybem pracy urządzenia **ANYMUX-E3XT** jest praca w konfiguracji transparentnego mostu Ethernet wykorzystującego pełny strumień 34368 kbit/s.

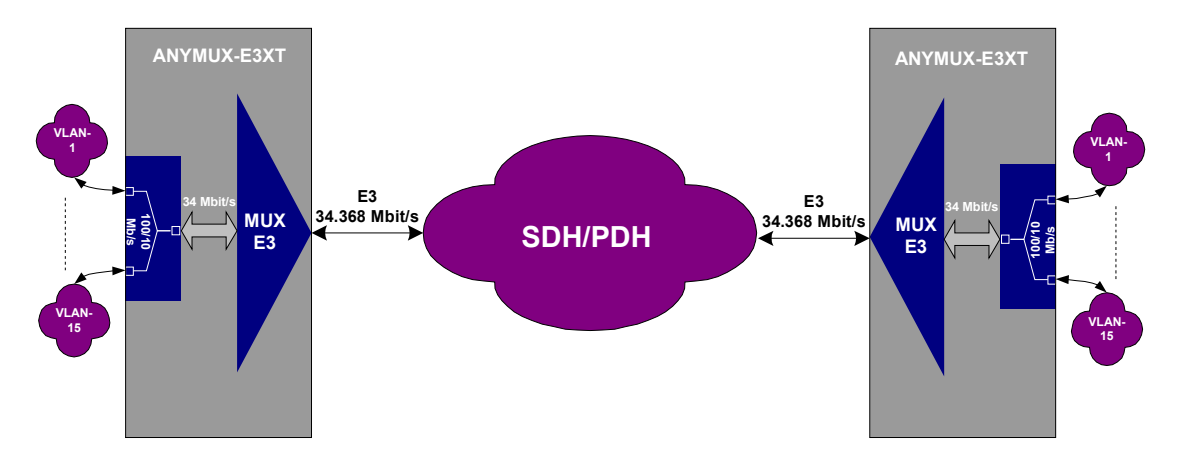

Rys. 2. Tryb pracy transparentnej

#### 3.3.1 Porty Ethernet

**ANYMUX-E3XT** wyposażony jest w cztero-portowy przełącznik Ethernet, którego każdy port może pracować w jednym z następujących trybów:

- 1) Autonegocjacja
- 2) 100 Mbit/s Full Duplex
- 3) 100 Mbit/s Half Duplex
- 4) 10 Mbit/s Full Duplex
- 5) 10 Mbit/s Half Duplex

| REV. | 1.00 | INSTRUKCJA OBSŁUGI : ANYMUX-E3XT | 2005.09.06 | 10/54 |
|------|------|----------------------------------|------------|-------|
|------|------|----------------------------------|------------|-------|

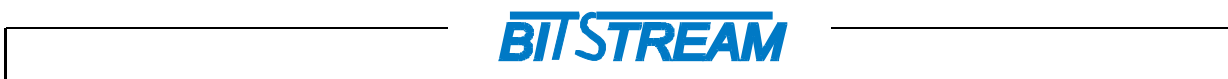

Niezależnie od trybu każdy port umożliwia ustawienie przepływności portu z zakresu od 32kbit/s do szybkości 34368 kbit/s oraz włączenie funkcji "Broadcast storm protection" redukującej przepływ ramek typu "broadcast" do 0,2% całkowitej przepływności portu Ethernet.

Przełącznik realizuje funkcje filtracji, buforowania i przełączania ramek Ethernet. Rozmiar tablicy adresów MAC dostępnej dla czterech portów wynosi 1000 adresów. Istnieje możliwość zmiany czasu starzenia adresów w tablicy lub zablokowanie starzenia i utrzymywanie jej wartości do czasu wyłączenia zasilania.

Na poszczególnych portach Ethernet występuje sygnalizacja stanu portu odpowiednio:

- 1) 10Mbit/s świecenie na kolor zielony
- 2) 100Mbit/s świecenie na kolor żółty
- 3) Aktywność portu pulsowanie diody

Stany portów Ethernet i tryby ich pracy są wizualizowane również w oprogramowaniu monitorującym.

3.3.2 Porty E1

Urządzenie **ANYMUX-E3XT** wyposażone jest w cztery interfejsy E1 o szybkości 2048kbit/s zgodne w warstwie fizycznej z zaleceniem ITU-T G.703. Brak obecności sygnału na porcie lub obecność sygnału inhibicji AIS sygnalizuje dioda **ERROR** na panelu przednim.

W celach testowych możliwe jest zapięcie pętli na interfejsie E1. Pętla ta zapinana jest w stronę od urządzenia do linii. Umożliwia ona sprawdzenie stanu linii i poprawności doprowadzenia łącza do urządzenia.

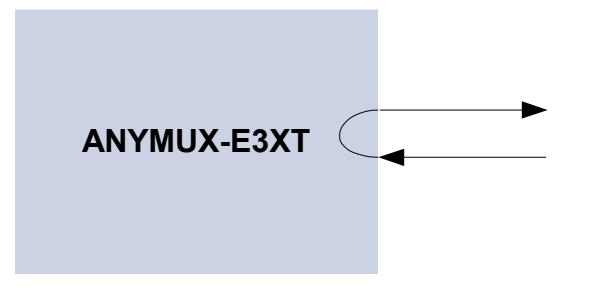

Rys. 3. Pętla testowa w urządzeniu na kanale E1

#### 3.3.3 Port E3

Urządzenie **ANYMUX-E3XT** wyposażone jest w interfejs E3 o szybkości 34368 kbit/s zgodny w warstwie fizycznej z zaleceniem ITU-T G.703. Brak obecności sygnału na porcie, jego niepoprawną strukturę lub obecność sygnału inhibicji AIS sygnalizuje dioda **ERROR** na panelu przednim.

W celach testowych możliwe jest zapięcie pętli na interfejsie E3. Pętla ta zapinana jest w stronę od urządzenia do linii. Umożliwia ona sprawdzenie stanu linii i poprawności doprowadzenia łącza do urządzenia.

| REV. | 1.00 | INSTRUKCJA OBSŁUGI : ANYMUX-E3XT | 2005.09.06 | 11/54 |
|------|------|----------------------------------|------------|-------|
|------|------|----------------------------------|------------|-------|

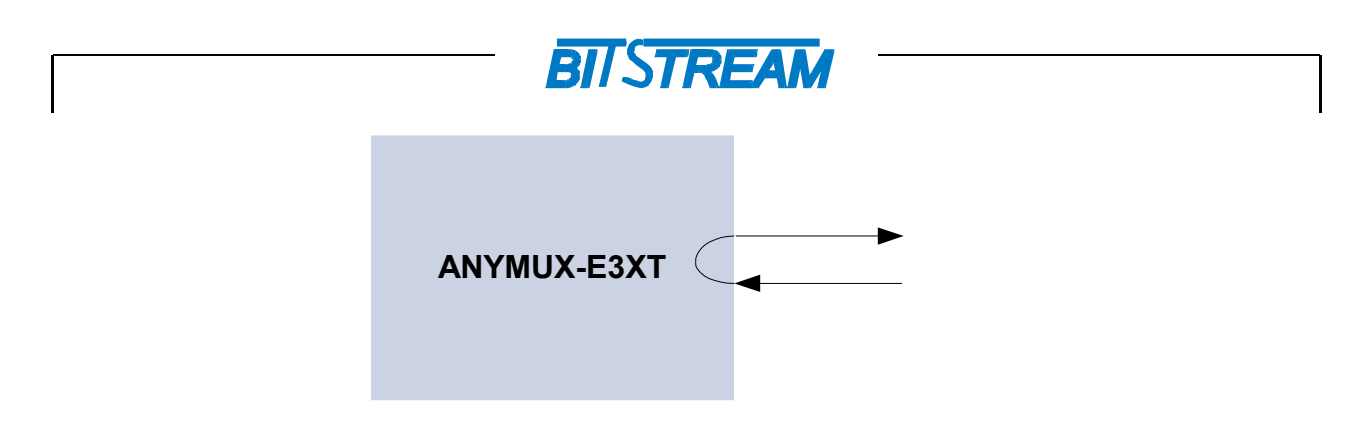

Rys. 4. Pętla testowa w urządzeniu na kanale E3

### 4 Instalacja i obsługa

#### 4.1 ZASILANIE

Multiplekser ANYMUX-4EN zasilany jest napięciem stałym o wartości znamionowej w zakresie 9-50 V. Napięcie stałe może być podane z zewnętrznego zasilacza napięcia stałego dostarczanego na zamówienie przez producenta lub bezpośrednio z zasilania stacyjnego.

Żasilanie należy doprowadzić do gniazda zasilającego poprzez odpowiednio zakończony kabel zasilający. Biegunowość napięcia zasilającego jest dowolna. Uziemienie należy podłączyć do zacisku uziemiającego na obudowie. Przewód uziemiający powinien mieć małą impedancję dla wielkich częstotliwości.

W przypadku zasilenia urządzenia bezpośrednio z napięcia stacyjnego i podłączeniu bieguna dodatniego baterii do uziemienia należy zachować odpowiednie warunki obsługi urządzenia. Poniższy rysunek przedstawia konfigurację z uziemionym plusem baterii zasilającej i konfigurację urządzenia poprzez styk RS232.

Styk RS232 do poprawnej pracy wymaga galwanicznego połączenia mas drivera i odbiornika RS232. Istnieje więc galwaniczne połączenie na styku RS232 pomiędzy masą komputera konfigurującego i masą urządzenia. Zasilenie urządzenie polaryzacją podającą plus napięcia stacyjnego na masę urządzenia i podłączenie uziemienia do bieguna dodatniego spowoduje, że różnica potencjału masy komputera względem sieci zasilającej wyniesie Ubat. W takim przypadku bezpośrednie podłączenie komputera zasilanego z sieci zasilającej i urządzenia zasilanego z napięcia stacyjnego z uziemionym biegunem dodatnim skutkować będzie przepaleniem bezpiecznika w urządzeniu lub uszkodzeniem styku RS232 komputera lub urządzenia.

| REV.         1.00         INSTRUKCJA OBSŁUGI : ANYMUX-E3XT         2005.09.06         12/ | /54 |
|-------------------------------------------------------------------------------------------|-----|
|-------------------------------------------------------------------------------------------|-----|

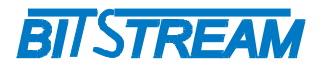

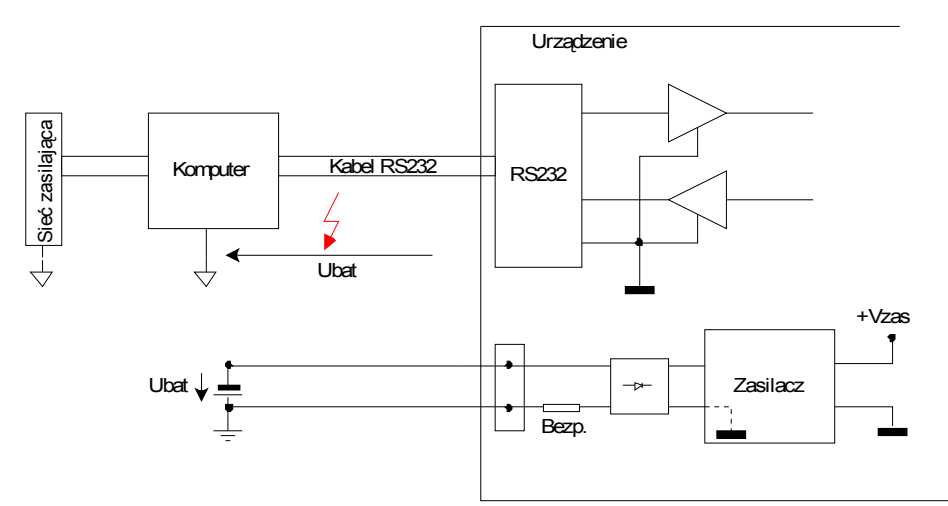

Rys. 5. Schemat konfiguracji urządzenia ze styku RS232 przy zasilaniu urządzenia bezpośrednio z napięcia stacyjnego z uziemionym biegunem dodatnim.

Aby zapobiec wystąpieniu takiej sytuacji urządzenie należy w tym przypadku konfigurować poprzez konwerter RS232 z izolacją galwaniczną lub z komputera o zasilaniu bateryjnym.

Powyższe zabiegi nie są konieczne w przypadku zasilania ze źródła napięcia stałego wyposażonego w izolację galwaniczną lub w przypadku uziemienia bieguna ujemnego zasilania stacyjnego.

#### 4.2 PIERWSZE URUCHOMIENIE

Urządzenie po każdym włączeniu przeprowadza podstawowe testy znajdujących się w urządzeniu bloków wysyłając wyniki przez interfejs konfiguracyjny RS232. Aby zobaczyć wyniki testów należy podłączyć kabel RS232 (RJ45-DB9) do złącza konfiguracyjnego RS232 urządzenia oraz do wolnego portu komputera. Następnie na komputerze należy uruchomić dowolny terminal RS232, najlepiej obsługujący tryb pracy VT100. Podczas konfiguracji terminala ustawiamy następujące parametry:

- Przepływność 9600
- 8 bitów danych
- Brak bitu parzystości
- Jeden bit stopu
  - Sterowanie przepływem wyłączone.

Przykładowa konfiguracja dla systemowego programu "HeperTerminal" widoczna jest na rysunku Rys. 5.

| REV. | 1.00 | INSTRUKCJA OBSŁUGI : ANYMUX-E3XT | 2005.09.06 | 13/54 |
|------|------|----------------------------------|------------|-------|
|------|------|----------------------------------|------------|-------|

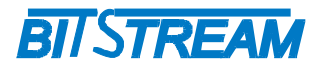

| Ustawienia portu                    |       |                           |
|-------------------------------------|-------|---------------------------|
| Liczba <u>b</u> itów na<br>sekundę: | 9600  | ~                         |
| Bity <u>d</u> anych:                | 8     | ~                         |
| P <u>a</u> rzystość:                | Brak  | ~                         |
| Bity <u>s</u> topu:                 | 1     | ~                         |
| St <u>e</u> rowanie<br>przepływem:  | Brak  | ~                         |
|                                     | P     | rzy <u>w</u> róć domyślne |
|                                     | K Anu | lui Zastosu               |

Rys. 6. Okno konfiguracji portu RS232

Po uruchomieniu terminala i podłączeniu urządzenia do kabla RS232 włączamy zasilanie urządzenia i obserwujemy wyniki. Dla poprawnego działania urządzenia wszystkie komunikaty o testach muszą kończyć się wynikiem pozytywnym. Okno zawiera dodatkowo parametry konfiguracji sieciowej urządzenia, których znajomość jest potrzebna do nawiązania połączenia z urządzeniem.

#### 4.3 KONFIGURACJA PODSTAWOWYCH PARAMETRÓW ANYMUX

Dla prawidłowej pracy urządzenia konieczna jest wstępna konfiguracja takich parametrów jak adres IP, maska podsieci, adres bramy oraz opcjonalnie adres MAC kontrolera ethernetowego. Parametry te zawarte są w pliku systemowym "server.ini". Dokładny opis konstrukcji pliku oraz składni poleceń znajduje się w rozdziale "Pliki systemowe". Nowe urządzenie posiada następujące domyślne ustawienia parametrów sieciowych. Adres IP=10.2.100.3, maska podsieci 0.0.0.0 oraz adres domyślnej bramy 0.0.0.0.

Plik zawierający parametry konfiguracyjne można umieścić w urządzeniu korzystając z dowolnego klienta FTP.

Wprowadzenia nowych ustawień dla urządzenia można dokonać na trzy sposoby:

- zmieniając adres IP komputera, z którego przeprowadzana jest konfiguracja na zakres adresów zgodnych z domyślnym adresem urządzenia Anymux np. 10.2.0.253 – maska 255.255.0.0

- z zastosowaniem połączenia ppp przez interfejs RS-232;

- z poziomu konsoli systemowej.

| REV. | 1.00 | INSTRUKCJA OBSŁUGI : ANYMUX-E3XT | 2005.09.06 | 14/54 |
|------|------|----------------------------------|------------|-------|
|      |      |                                  |            |       |

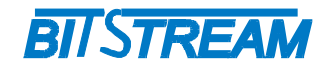

#### 4.4 Konfiguracja parametrów połączenia PPP

W celu połączenia się z urządzeniem przez interfejs RS232C np. w celu jego konfiguracji, konieczna jest konfiguracja połączenia PPP w komputerze.

4.4.1 Konfiguracja PPP dla Windows W2K, XP

Poniżej znajduje się instrukcja konfiguracji połączenia PPP wykonana dla systemu Windows XP. Dla systemu Windows 2000 sposób konfiguracji jest analogiczny.

• Otwieramy okno "Połączenia sieciowe" widoczne na Rys.7.

| 💲 Połączenia sieciowe                                                                                             |                                                                                                    |          |
|----------------------------------------------------------------------------------------------------|----------------------------------------------------------------------------------------------------|----------|
| <u>Plik E</u> dycja <u>Widok U</u> lubione <u>N</u> arz                                                           | edzia Zaawansowane Pomo <u>c</u>                                                                             | <b>.</b> |
| 🔇 Wstecz - 🕥 - 🎓 🔎                                                                                                | Wyszukaj 📂 Foldery 🛄 🕶                                                                                       |          |
| Adres 🔇 Połączenia sieciowe                                                                                       |                                                                                                    | Przejdź  |
| Zadania sieciowe 🛞<br>Utwórz nowe połączenie<br>Konfiguruj sieć w domu<br>lub w małej firmie<br>Zobacz też 🛞      | TestA<br>Rozłączono<br>Kabel komunikacyjny między d.<br>TestB<br>Rozłączono<br>Kabel komunikacyjny między d. |          |
| Rozwiązywanie<br>problemów z siecią                                                                               | Sieć LAN lub szybki Internet                                                                                 |          |
| Inne miejsca 🔹                                                                                                    | Włączone<br>Karta Realtek RTL8139 Family .                                                                   |          |
| <ul> <li>Panel sterowania</li> <li>Moje miejsca sieciowe</li> <li>Moje dokumenty</li> <li>Mój komputer</li> </ul> | Telefoniczne<br>TPSA<br>Rozłączono, z zaporą<br>U.S. Robotics 56K FAX EXT                                    |          |

Rys. 7. Okno "Połączeń sieciowych".

 Aby dodać nowe połączenie sieciowe, wymieramy opcję "Utwórz nowe połączenie", po czym uruchamia się kreator połączenia sieciowego, którego pierwsze okno widoczne jest na Rys.8. Przechodzimy przez kolejne okna kreatora wybierając opcje jak na Rys.9, Rys.10 oraz Rys.11.

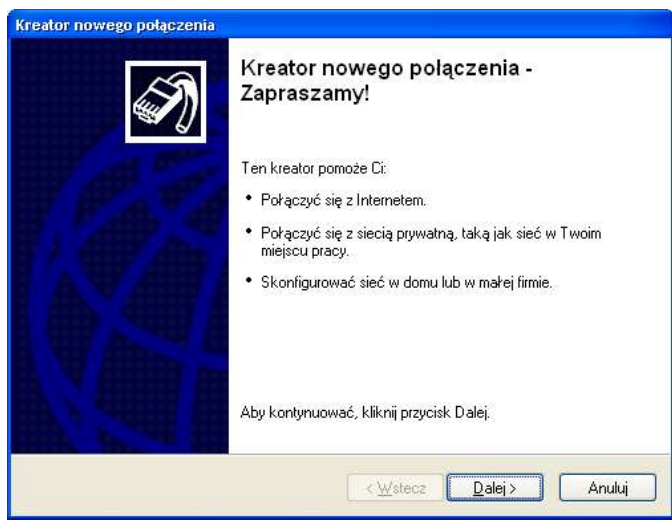

Rys. 8. Pierwsze okno kreatora połączenia sieciowego

| REV. | 1.00 | INSTRUKCJA OBSŁUGI : ANYMUX-E3XT | 2005.09.06 | 15/54 |
|------|------|----------------------------------|------------|-------|
|      |      |                                  |            |       |

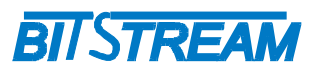

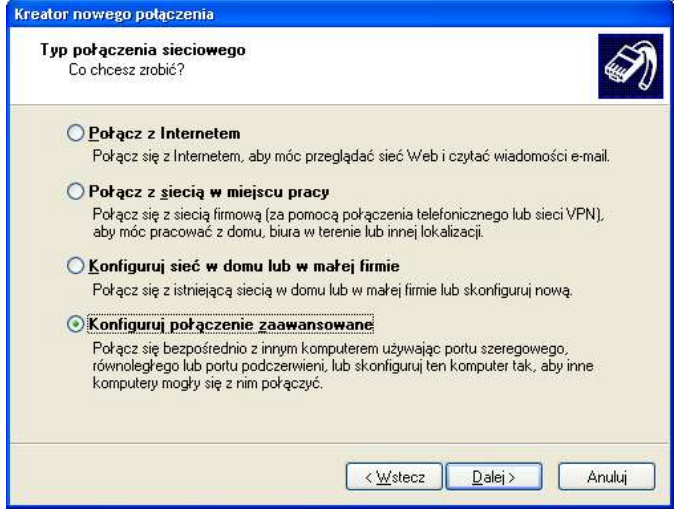

Rys. 9. Drugie okno kreatora połączenia sieciowego

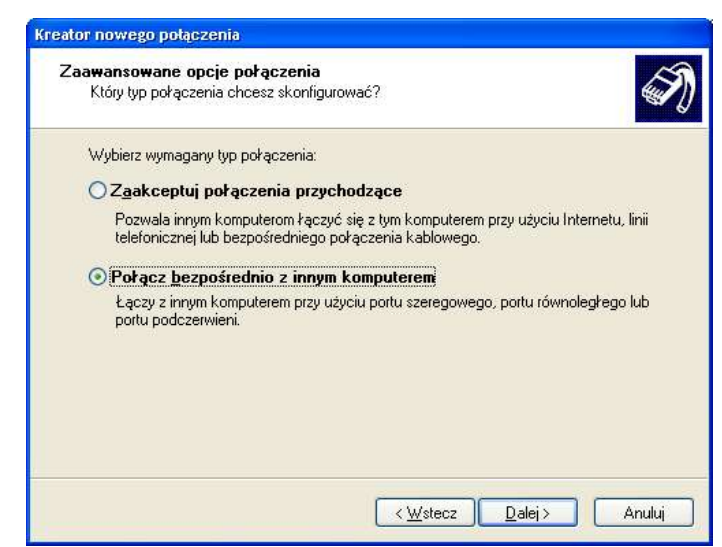

Rys. 10. Trzecie okno kreatora połączenia sieciowego.

| Kreator nowego połączenia                                                                                                    |
|----------------------------------------------------------------------------------------------------|
| Host czy gość?<br>Aby połączyć dwa komputery, Twój komputer musi zostać zidentyfikowany albo<br>jako host, albo jako gość.                                                                                  |
| Wybierz rolę dla tego komputera:                                                                                                    |
| <ul> <li>○ Host<br/>Ten komputer posiada informacje, do których chcesz mieć dostęp.</li> <li>○ ট্ৰেডেৰ্ট্ৰ<br/>Ten komputer służy do uzyskiwania dostępu do informacji na<br/>komputerze-hoście.</li> </ul> |
|                                                                                                    |

Rys. 11.Czwarte okno kreatora połączenia sieciowego.

| REV. | 1.00 | INSTRUKCJA OBSŁUGI : ANYMUX-E3XT | 2005.09.06 | 16/54 |
|------|------|----------------------------------|------------|-------|
|      |      |                                  |            |       |

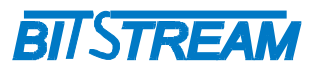

| rządzenie połączeniowe<br>Jakiego urządzenia chcesz użyć, ab    | by nawiązać to połączenie?                         |
|-----------------------------------------------------------------|----------------------------------------------------|
| Wybór urządzenia poniżej nie ma wp<br>użyte do innych połaczeń. | –<br>pływu na pozostałe urządzenia, które mogą być |
| Urządzenie użyte do tego połączeni                              | ia:                                                |
| Bezpośrednie połączenie kablowe                                 | (LPT1)                                             |
| Port komunikacyjny (CUM2)<br>Port komunikacyjny (COM1)          |                                                    |
|                                                                 |                                                    |

Rys. 12. Piąte okno kreatora połączenia sieciowego.

| Uprawnienia użytkowników                                                                                                    |                                                                                                  |
|----------------------------------------------------------------------------------------------------|--------------------------------------------------------------------------------------------------|
| Możesz określić, którzy użytkownicy mogą przyłączać                                                                                                    | się do tego komputera.                                                                           |
| Zaznacz pola wyboru obok nazw wszystkich użytkowi<br>zezwolenie na łączenie się z tym komputerem. Zauwa<br>wyłączone konto użytkownika, mogą wpływać na zdr | ników, którzy powinni mieć<br>ż, że inne czynniki, takie jak<br>olność użytkownika do połączenia |
| Użytkownicy, <u>k</u> tórzy mogą się podłączać:                                                                                                    |                                                                                                  |
| 🗖 🛃 Administrator                                                                                                    | A                                                                                                |
| L 22 d2pietrz                                                                                                    |                                                                                                  |
|                                                                                                    |                                                                                                  |
|                                                                                                    | ~                                                                                                |
| ×                                                                                                    | >                                                                                                |
| Dodaj Usuń Właściwo                                                                                                    | ści                                                                                              |
|                                                                                                    |                                                                                                  |
|                                                                                                    |                                                                                                  |

Rys. 13.Okno wyboru użytkowników uprawnionych do korzystania z tworzonego połączenia sieciowego.

- Rys.12 przedstawia okno wyboru urządzenia. Powinniśmy wybrać wolny "Port komunikacyjny", do którego podłączymy ANYMUX. Następnie wybieramy, którzy użytkownicy komputera będą mogli korzystać z tworzonego połączenia sieciowego (Rys. 13).
- Wybieramy dowolną nazwę dla tworzonego połączenia sieciowego (Rys.14).

| REV. | 1.00 | INSTRUKCJA OBSŁUGI : ANYMUX-E3XT | 2005.09.06 | 17/54 |
|------|------|----------------------------------|------------|-------|
|------|------|----------------------------------|------------|-------|

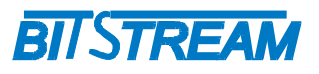

| Nazwa połączenia<br>Jak nazywa się inny | komputer, z którym   | n się łączysz?  |                    | <b>S</b> |
|-----------------------------------------|----------------------|-----------------|--------------------|----------|
| W poniższym polu tel                    | stowym wpisz nazv    | vę usługodawcy  | internetowego (ISF | °).      |
| N <u>a</u> zwa:                         |                      |                 |                    |          |
| MIDL_conect                             |                      |                 |                    |          |
| Nazwa, którą tutaj wj                   | iiszesz, będzie nazy | wą tworzonego w | rasnie połączenia. |          |
|                                         |                      |                 |                    |          |

Rys. 14.Okno wyboru nazwy tworzonego połączenia sieciowego.

 Ostatnim oknem kreatora jest okno widoczne na Rys.15 Wybieramy tutaj, czy chcemy, aby skrót do utworzonego połączenia pojawił się na pulpicie komputera. Okno zamykamy przyciskiem "Zakończ".

| Kreator nowego połączenia |                                                                                    |
|---------------------------|------------------------------------------------------------------------------------|
| Ś                         | Kończenie pracy Kreatora nowego<br>polączenia                                      |
|                           | Pomyślnie ukończono czynności potrzebne do utworzenia<br>następującego połączenia: |
|                           | Połączenie bezpośrednie<br>• Udostępnij wszystkim użytkownikom tego komputera      |
|                           | Połączenie zostanie zapisane w folderze Połączenia<br>sieciowe.                    |
|                           | 🗹 Dodaj skrót do tego połączenia na moim pulpicie                                  |
|                           | Aby utworzyć połączenie i zamknąć kreatora, kliknij przycisk<br>Zakończ.           |
|                           | <wstecz anuluj<="" td="" zakończ=""></wstecz>                                      |

Rys. 15.Ostatnie okno kreatora połączenia sieciowego.

- Po zakończeniu kreatora konieczne są jeszcze pewne modyfikacje połączenia. Klikamy prawym przyciskiem na ikonie utworzonego połączenia i wybieramy opcje "Właściwości". Pojawia się ekran widoczny na Rys. 16
- Wybieramy przycisk "Konfiguruj" aby zmienić ustawienia portu COM. Powinno pojawić się okno jak na Rys.17 Wybieramy "szybkość maksymalną" 9600, oraz wyłączamy pozostałe opcje.

| REV. | 1.00 | INSTRUKCJA OBSŁUGI : ANYMUX-E3XT | 2005.09.06 | 18/54 |
|------|------|----------------------------------|------------|-------|
|------|------|----------------------------------|------------|-------|

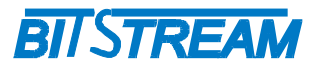

| Ogólne         | Opcje      | Zabezpieczenia    | Sieć   | Zaawansowane        |  |
|----------------|------------|-------------------|--------|---------------------|--|
| <u>W</u> ybier | rz urządzi | enie:             |        |                     |  |
| Kabel          | komunik    | acyjny między dwo | ma kom | puterami (COM1) 🛛 🐱 |  |
|                |            |                   |        | Konfiguruj          |  |
|                |            |                   |        |                     |  |
|                |            |                   |        |                     |  |
|                |            |                   |        |                     |  |
|                |            |                   |        |                     |  |
|                |            |                   |        |                     |  |
|                |            |                   |        |                     |  |
|                |            |                   |        |                     |  |
|                |            |                   |        |                     |  |
|                |            |                   |        |                     |  |
|                |            |                   |        |                     |  |
| Pok            | każ ikonę  | w obszarze powia  | domień | podczas połączenia  |  |
| 1000           |            | S                 |        |                     |  |

Rys. 16.Okno zakładki "Ogólne" właściwości połączenia sieciowego.

| Konfiguracja modemu                |                                  | ?    |
|------------------------------------|----------------------------------|------|
| Kabel komunikacyjn                 | y między dwoma komputerami (COM1 | 1)   |
| <u>S</u> zybkość maksymalna (b/s): | 9600                             | ~    |
| <u>P</u> rotokół modemu            |                                  |      |
| Cechy sprzętu                      |                                  |      |
| Włącz sprzętowe sterow             | wanie przepływem                 |      |
| Włącz kontrolę <u>b</u> łędów      | modemu                           |      |
| Włącz <u>k</u> ompresję mode       | mową                             |      |
| Pokaż <u>o</u> kno terminalu       |                                  |      |
| Włącz głośnik modemu               |                                  |      |
|                                    | OK An                            | uluj |

Rys. 17.Okno konfiguracji parametrów portu szeregowego COM komputera.

Na zakładce "Opcje" zostawiamy tylko "Wyświetl wskaźnik postępu w trakcie łączenia" (Rys.18)

| REV. | 1.00 | INSTRUKCJA OBSŁUGI : ANYMUX-E3XT | 2005.09.06 | 19/54 |
|------|------|----------------------------------|------------|-------|
|------|------|----------------------------------|------------|-------|

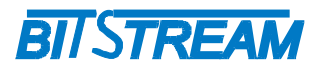

| Opcje wybierania numeru<br>Wyświetł wskaźnik postępu w trakcie łączenia<br>Monituj o nazwę użytkownika, hasło, certyfikat itp<br>Dołącz domenę logowania systemu Windows<br>Opcje ponownego wybierania numeru |   |
|----------------------------------------------------------------------------------------------------|---|
| Wyświetł wskaźnik postępu w trakcie łączenia     Monituj o nazwę użytkownika, hasło, certyfikat itp.     Dołącz domenę logowania systemu Windows     Opcje ponownego wybierania numeru                        |   |
| Monituj o nazwę użytkownika, hasło, certyfikat itp.     Dołącz domenę logowania systemu Windows     Opcje ponownego wybierania numeru                                                                         |   |
| Dołącz domenę logowania systemu Windows     Opcje ponownego wybierania numeru                                                                                                    |   |
| Opcje ponownego wybierania numeru                                                                                                    |   |
|                                                                                                    |   |
| Próby ponownego wybrania numeru: 3                                                                                                    | Ŷ |
| Czas pomiędzy kolejnymi próbami ponownego 1 minuta                                                                                                    | ~ |
| Czas bezczynności przed rozłączeniem: Nigdy                                                                                                    | * |
| Wybierz numer ponownie po przerwaniu połaczenia                                                                                                    |   |
|                                                                                                    |   |

Rys. 18. Okno konfiguracji połączenia sieciowego, zakładka "Opcje".

- Na zakładce "Zabezpieczenia" wybieramy opcje "Typowe" oraz "Zezwalaj na niezabezpieczone hasło". (Rys.19)
- Na zakładce "Sieć" zostawiamy aktywne protokoły "Protokół internetowy (TCP/IP)" oraz "Harmonogram pakietów QoS" jak na Rys.20
- Po naciśnięciu przycisku "Ustawienia" pojawia się okno dodatkowych ustawień dla PPP jak na Rys.21. Odznaczamy wszystkie widoczne tam opcje.

| gólne | Opcje                                           | Zabezpieczenia                                                                       | Sieć                   | Zaawansowane           |          |
|-------|-------------------------------------------------|--------------------------------------------------------------------------------------|------------------------|------------------------|----------|
| Орсје | e zabezp                                        | ieczeń                                                                               |                        |                        |          |
| OT.   | ypowe (u                                        | istawie <u>n</u> ia zalecan                                                          | e)                     |                        |          |
| V     | √eryfikuj                                       | moją tożsamość ja                                                                    | ko:                    |                        |          |
| 2     | Zezwalaj                                        | na nie zabezpiecz                                                                    | one has                | ło                     | ~        |
| E     | jeżeli i<br>jeżeli i<br>Wy <u>m</u> a<br>obsług | agoznie dzyj mojej<br>stnieje) systemu W<br>gaj szyfrowania da<br>gujące szyfrowania | ndows<br>nych (pi<br>) | zerywaj połączenia nie | oomerly, |
| OZ    | aawanso                                         | owane (ustawienia                                                                    | niestang               | lardowe)               |          |
| Z     | lmiana ty<br>rotokołó                           | ch ustawień wyma<br>w zabezpieczeń.                                                  | ga znajo               | omości 📃s              | tawienia |
|       |                                                 |                                                                                      |                        |                        |          |
|       |                                                 |                                                                                      |                        |                        |          |
|       |                                                 |                                                                                      |                        |                        |          |
|       |                                                 |                                                                                      |                        |                        |          |
|       |                                                 |                                                                                      |                        |                        |          |
|       |                                                 |                                                                                      |                        |                        |          |

Rys. 19. Okno konfiguracji połączenia sieciowego, zakładka "Zabezpieczenia".

| REV. | 1.00 | INSTRUKCJA OBSŁUGI : ANYMUX-E3XT | 2005.09.06 | 20/54 |
|------|------|----------------------------------|------------|-------|
|------|------|----------------------------------|------------|-------|

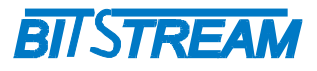

| gólne Upcje Zabez                                                                                                    | pieczenia Sieć                                                                                                    | Zaawansowane                                                                              |  |
|----------------------------------------------------------------------------------------------------|----------------------------------------------------------------------------------------------------|-------------------------------------------------------------------------------------------|--|
| <u>T</u> yp wywoływanego ser                                                                                                    | wera telefonowani                                                                                                    | a:                                                                                        |  |
| PPP: Windows 95/98/                                                                                                    | NT4/2000, Interne                                                                                                    | et 😽                                                                                      |  |
|                                                                                                    |                                                                                                    |                                                                                           |  |
|                                                                                                    |                                                                                                    |                                                                                           |  |
| To połaczenie wukorzu                                                                                                    | etuie naetenuiace                                                                                                    | elementu:                                                                                 |  |
| Protokók interne                                                                                                    | stale <u>Hastępalące</u><br>stown (TCP/IP)                                                                                | elementy.                                                                                 |  |
| 🗹 📮 Harmonogram p                                                                                                    | akietów QoS                                                                                                    |                                                                                           |  |
|                                                                                                    |                                                                                                    |                                                                                           |  |
| 🗖 🗐 Udostępnianie j                                                                                                    | olików i drukarek w                                                                                                    | v sieciach Microsoft Net                                                                  |  |
| Udostępnianie ;                                                                                                    | olików i drukarek w<br>osoft Networks                                                                                     | v sieciach Microsoft Net                                                                  |  |
| Udostępnianie ;<br>E Skient sieci Micr                                                                                          | olików i drukarek w<br>osoft Networks                                                                                     | v sieciach Microsoft Net                                                                  |  |
| Udostępnianie j<br>Klient sieci Micr                                                                                            | olików i drukarek w<br>osoft Networks<br>Odinstaluj                                                                       | v sieciach Microsoft Net                                                                  |  |
| Odostępnianie j     Klient sieci Micr                                                                                           | olików i drukarek w<br>osoft Networks<br>Odinstaluj                                                                       | v sieciach Microsoft Net                                                                  |  |
| Udostępnianie j<br>Klient sieci Micr<br>Zainstaluj                                                                              | olików i drukarek w<br>osoft Networks<br>Odinstaluj                                                                       | v sieciach Microsoft Net                                                                  |  |
| Udostępnianie j Klient sieci Micr Zainstaluj Opis Protokół kontroli tran                                                        | olików i drukarek w<br>osoft Networks<br>Odinstaluj<br>smisji/Protokół int                                                | v sieciach Microsoft Net Właściwości emetowy (TCP/IP).                                    |  |
| Udostępnianie j<br>Klient sieci Micr<br>Zainstaluj<br>Opis<br>Protokół kontroli tran<br>Domyślny protokół<br>komunikację połącz | olików i drukarek w<br>osoft Networks<br>Odinstaluj<br>smisji/Protokół int<br>la sieci rozległych,<br>onych sieci różnyci | v sieciach Microsoft Net<br>Właściwości<br>emetowy (TCP/IP).<br>umożliwiający<br>h typów. |  |

Rys. 20. Okno konfiguracji połączenia sieciowego, zakładka "Sieć".

| Włącz rozszerze              | nia LCP                       |          |
|------------------------------|-------------------------------|----------|
| Włącz <u>k</u> ompresją      | ę programową                  |          |
| —<br><u>Negocjuj</u> łącza w | vielokrotne dla połączeń poje | dynczych |

Rys. 21. Okno dodatkowych ustawień połączenia PPP.

 Na zakładce "Sieć" dodatkowych ustawień wymaga protokół TCP/IP. Wybieramy lewym przyciskiem "Protokół internetowy (TCP/IP)" a następnie naciskamy przycisk "Właściwości". Pojawia się okno jak na Rys.22 Wybieramy opcję "Użyj następującego adresu IP", w którym wpisujemy ręcznie adres IP, który będzie przypisany do utworzonego połączenia sieciowego. Może to być prawie dowolny adres, nie kolidujący z ustawieniami sieciowymi komputera, np. prezentowany na rysunku.

| REV. | 1.00 | INSTRUKCJA OBSŁUGI : ANYMUX-E3XT | 2005.09.06 | 21/54 |
|------|------|----------------------------------|------------|-------|
|------|------|----------------------------------|------------|-------|

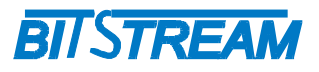

| )gólne                                                                                                    |                                                                                        |
|----------------------------------------------------------------------------------------------------|----------------------------------------------------------------------------------------|
| Przy odpowiedniej konfiguracji sieci<br>niezbędne ustawienia protokołu IP.<br>uzyskać ustawienia protokołu IP od | możesz automatycznie uzyskać<br>W przeciwnym wypadku musisz<br>I administratora sieci. |
| 🚫 Uzyskaj adres IP automatyczn                                                                                   | ie                                                                                     |
| 💿 Użyj następującego adresu IP                                                                                   |                                                                                        |
| Adres IP:                                                                                                    | 10.2.100.5                                                                             |
| Preferowany serwer DNS:                                                                                          |                                                                                        |
| Alternatywny serwer <u>D</u> NS:                                                                                 |                                                                                        |
|                                                                                                    | Zaawansowane                                                                           |
|                                                                                                    |                                                                                        |
|                                                                                                    |                                                                                        |
|                                                                                                    |                                                                                        |
|                                                                                                    |                                                                                        |

Rys. 22.Okno właściwości protokołu internetowego TCP/IP.

| Igólne         | Opcje                 | Zabezpieczenia                                   | Sieć       | Zaawansowane                 |  |
|----------------|-----------------------|--------------------------------------------------|------------|------------------------------|--|
| 7              |                       |                                                  |            |                              |  |
| -Zapu          | ra porąc              | zenia internetowe                                | go         |                              |  |
|                | hroń mó               | j komputer i moją s                              | sieć, ogra | aniczając lub                |  |
| a a            | vykiucza              | lặc dostệp do tegi                               | , Komput   | ela z miemeluj               |  |
| Dow            | iedz się              | więcej o <u>Zaporze</u> j                        | oołączer   | nia internetowego.           |  |
| Udos           | tępniani              | e połączenia interi                              | netoweg    | 0                            |  |
|                | ezwalaj j             | nnum užutkowniko                                 | n sieci r  | a łaczenie sie poprzez       |  |
| P              | ołączeni              | e internetowe tego                               | o kompul   | iera                         |  |
|                |                       |                                                  |            |                              |  |
| 20             | <u>s</u> tanów j      | połączenie telefor                               | iczne za   | wsze, gdy komputer w         |  |
| п              | iojej siec            | i próbuje uzyskać                                | dostęp d   | o Internetu                  |  |
| 12 Z           | ezwalaj i             | nnym użytkownika                                 | m sieci i  | na <u>k</u> ontrolowanie lub |  |
| -14            | yłączan               | ie udostępnionego                                | porącze    | enia internetowego           |  |
| Dow            | iedz się              | więcej o <u>Udostępr</u>                         | nianiu po  | łączenia internetowego.      |  |
|                |                       |                                                  |            |                              |  |
| المغانية       |                       | oumoáni inkursta                                 | uió to     |                              |  |
| właści         | e masz p<br>wości, uż | ewnosci, jak ustav<br>zyj zamiast tego <u>Kr</u> | eatora ki  | onfiguracji                  |  |
| <u>sieci</u> . |                       |                                                  |            | Ustawienia                   |  |
|                |                       |                                                  |            |                              |  |

Rys. 23.Okno konfiguracji połączenia sieciowego, zakładka "Zaawansowane".

• Ostatnia zakładka "Zaawansowane" pozostaje bez zmian.

W tym momencie połączenie sieciowe jest gotowe do pracy. Aby połączyć się z urządzeniem należy podłączyć urządzenie przez kabel RS232, a następnie wybrać opcję "Połącz". Dla prawidłowo skonfigurowanego połączenia oraz prawidłowo pracującego i podłączono urządzenia, powinno pojawić się na ekranie okno informujące o postępach połączenia. Po kilku sekundach okno powinno zniknąć, oraz powinna pojawić się dodatkowa ikona w prawym dolnym rogu ekranu reprezentująca aktywne połączenie

| REV. | 1.00 | INSTRUKCJA OBSŁUGI : ANYMUX-E3XT | 2005.09.06 | 22/54 |  |
|------|------|----------------------------------|------------|-------|--|
|      |      |                                  |            |       |  |

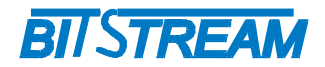

sieciowe. (Rys 23. Od tego momentu możliwa jest łączność z urządzeniem przy pomocy przeglądarki WWW lub klienta FTP.

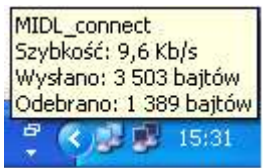

Rys. 24. Ikona aktywnego połączenia sieciowego.

4.4.2 Konfiguracja połączenia PPP dla Windows 95/98.

Poniżej znajduje się instrukcja konfiguracji połączenia PPP wykonana dla systemu Windows 98. Dla systemu Windows 95 sposób konfiguracji jest bardzo podobny. Pierwszą czynnością jaką należy wykonać, jest instalacja standardowego modemu 9600b/s. Aby to zrobić należy:

• Otwieramy okno "Panel sterowania" widoczne na Rys.25

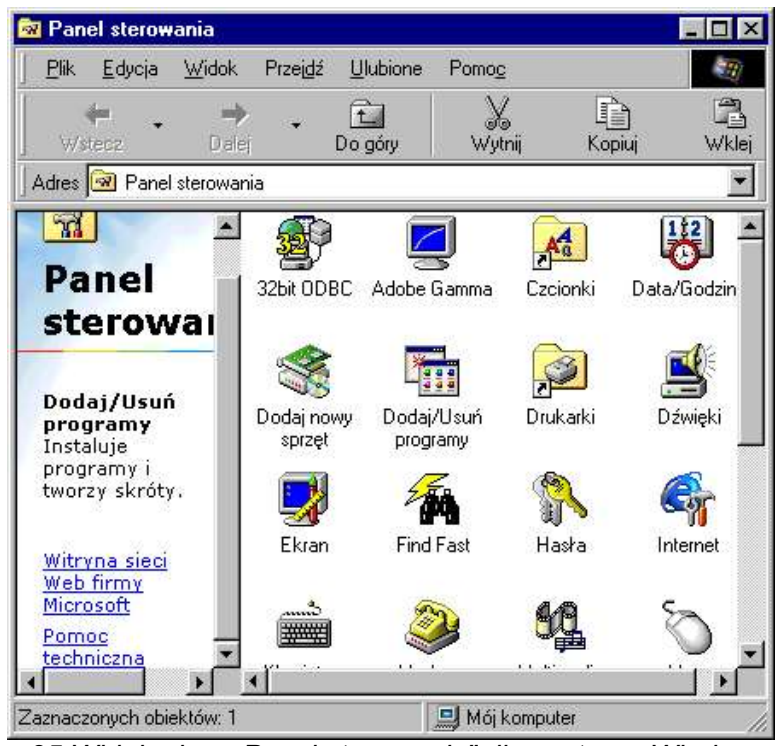

Rys. 25. Widok okna "Panel sterowania" dla systemu Windows 98.

 Dwukrotnie klikamy lewym przyciskiem na ikonie "Dodaj nowy sprzęt", pojawi się okno jak na Rys.26

| REV. | 1.00 | INSTRUKCJA OBSŁUGI : ANYMUX-E3XT | 2005.09.06 | 23/54 |
|------|------|----------------------------------|------------|-------|
|------|------|----------------------------------|------------|-------|

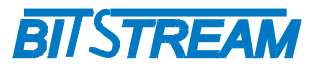

| Ten kreator instaluje oprogramowanie dla nowego sprzętu<br>Przed kontynuacją zamknij wszystkie otwarte programy.<br>Kliknij przycisk Dalej, aby rozpocząć instalowanie<br>oprogramowania dla nowego sprzętu. |
|----------------------------------------------------------------------------------------------------|
| < <u>₩</u> stecz <b>Dalej&gt;</b> Anuluj                                                                                                    |

Rys. 26.Pierwsze okno kreatora dodawania nowego sprzętu.

 Następnie naciskamy przycisk "Dalej >". Przechodzimy kolejne okna kreatora wybierając ustawienia zgodnie z tymi widocznymi na rysunkach Rys.27 Rys.28, Rys.29, Rys.30, Rys.31.

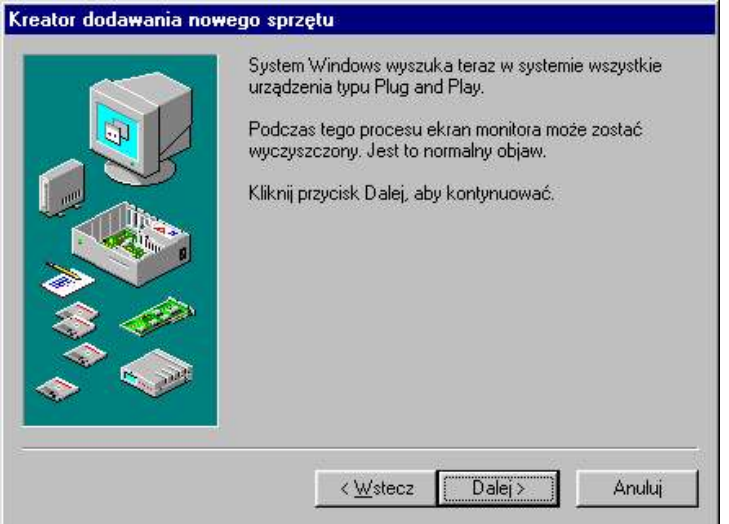

Rys. 27.Drugie okno kreatora dodawania nowego sprzętu.

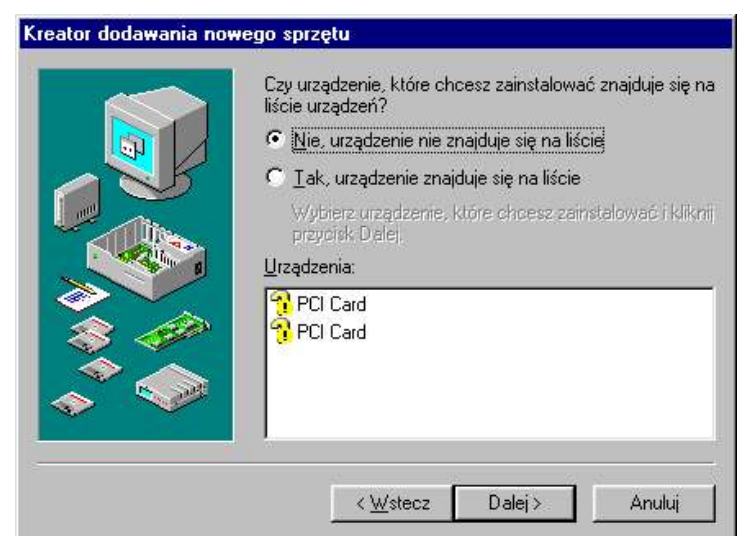

Rys. 28. Trzecie okno kreatora dodawania nowego sprzętu.

| REV. | 1.00 | INSTRUKCJA OBSŁUGI : ANYMUX-E3XT | 2005.09.06 | 24/54 |
|------|------|----------------------------------|------------|-------|
|------|------|----------------------------------|------------|-------|

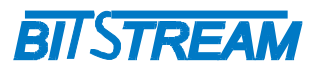

#### Kreator dodawania nowego sprzętu

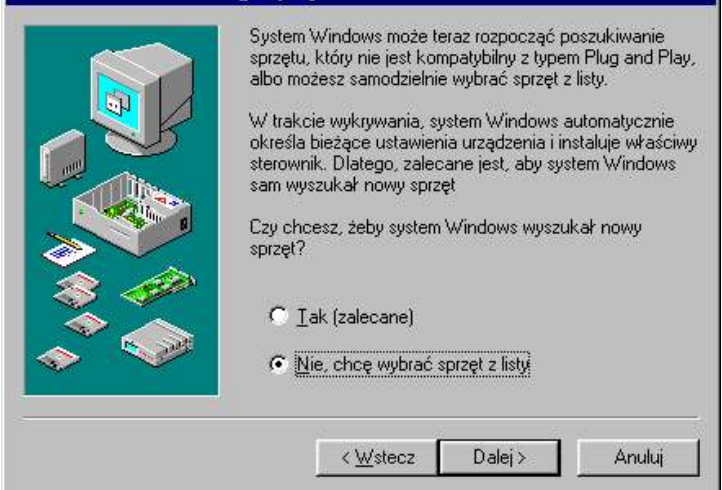

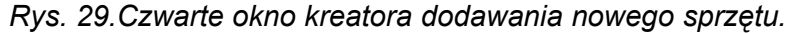

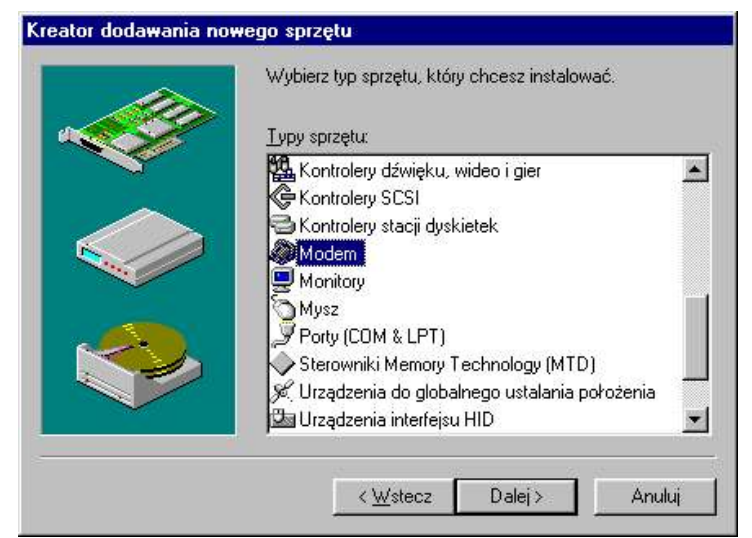

Rys. 30. Piąte okno kreatora dodawania nowego sprzętu.

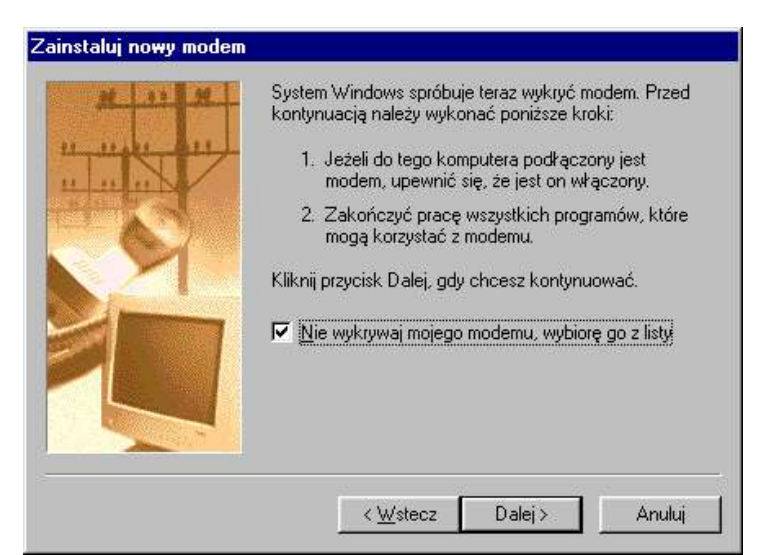

Rys. 31. Szóste okno kreatora dodawania nowego sprzętu.

| REV. | 1.00 | INSTRUKCJA OBSŁUGI : ANYMUX-E3XT | 2005.09.06 | 25/54 |
|------|------|----------------------------------|------------|-------|
|------|------|----------------------------------|------------|-------|

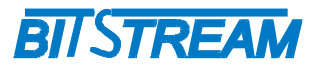

• Gdy pojawi się okno jak na Rys.32. zawierające listę możliwych do zainstalowania modemów, wybieramy "Modem standardowy 9600 bps".

| roducenci:                                                                                 | Modeje                                                                                                    |
|--------------------------------------------------------------------------------------------|----------------------------------------------------------------------------------------------------|
| Typy modemów standa<br>(Typy modemów Voice)<br>3Com<br>3X<br>Accton Technology Co<br>Acces | rdo Modem standardowy 300 bps<br>/iew Modem standardowy 33600 bps<br>Modem standardowy 56000 bps K56Flex<br>Modem standardowy 56000 bps X2<br>Modem standardowy 9600 bps |

Rys. 32.Okno wyboru typu instalowanego modemu.

• Następnie wybieramy port, do którego podłączony zostanie ANYMUX (Rys.33.)

| 1 1 1 1 1 1 1 1 1 1 1 1 1 1 1 1 1 1 1 | Został wybrany następujący modem:                   |
|---------------------------------------|-----------------------------------------------------|
|                                       | Modem standardowy 9600 bps                          |
|                                       | Wybierz port, który będzie używany przez ten modem: |
|                                       | Port drukarki (LPT1)                                |
|                                       | Port komunikacyjny (COM2)                           |
|                                       |                                                     |
|                                       | 1                                                   |
| 200                                   |                                                     |
|                                       |                                                     |
|                                       |                                                     |
|                                       |                                                     |

Rys. 33. Okno wyboru portu komunikacyjnego dla instalowanego modemu.

 Ostatnie okno informuje nas o prawidłowym zakończeniu procesu instalacji modemu. (Rys.34)

| REV. | 1.00 | INSTRUKCJA OBSŁUGI : ANYMUX-E3XT | 2005.09.06 | 26/54 |
|------|------|----------------------------------|------------|-------|
|------|------|----------------------------------|------------|-------|

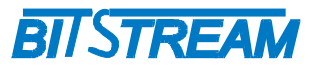

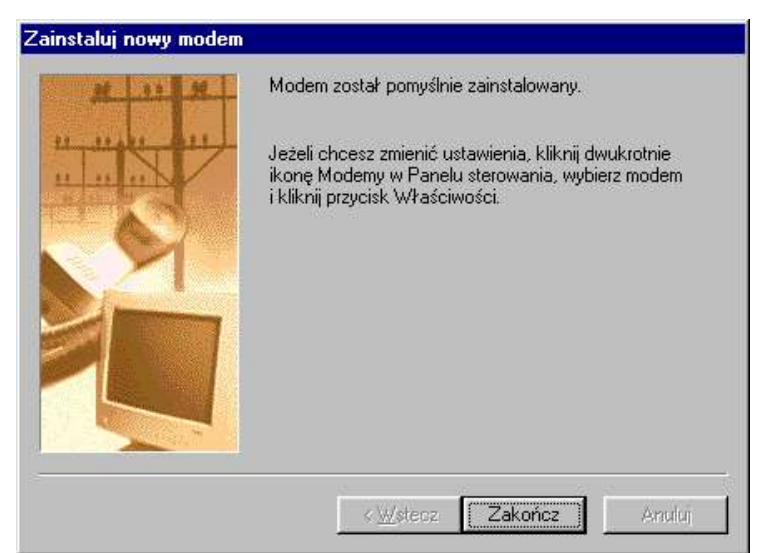

Rys. 34.Okno podsumowujące operację dodania nowego modemu.

Drugi etap konfiguracji połączenia PPP, to utworzenie nowego połączenia sieciowego. W tym celu:

• Otwieramy okno zawierające połączenia Dial-Up "Dial-Up Networking" Rys.35.

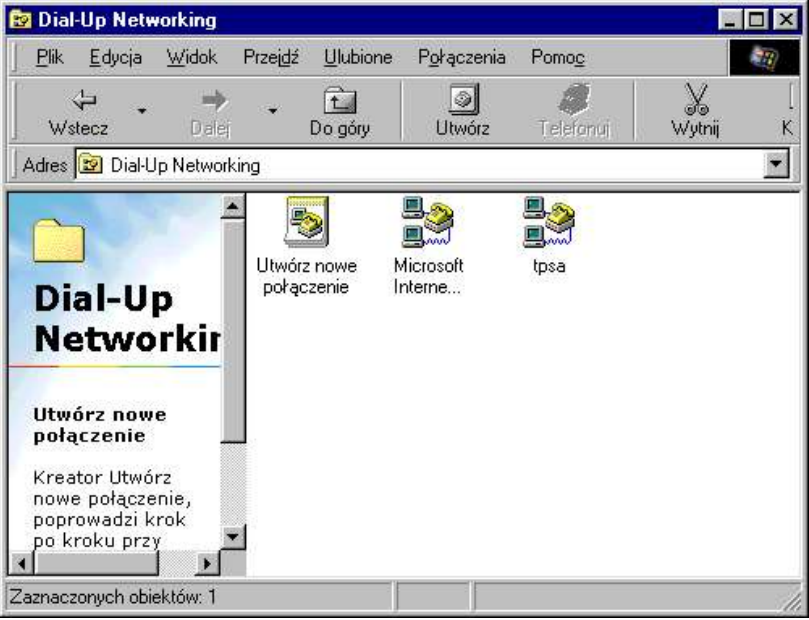

Rys. 35.Okno połączeń Dila-Up Networking.

- Uruchamiamy kreatora połączenia sieciowego klikając dwukrotnie lewym przyciskiem myszki na ikonie "Utwórz nowe połączenie".
- W pierwszym oknie kreatora definiujemy nazwę połączenia, która powinna kojarzyć się z danym połączeniem, oraz wybieramy modem dla połączenia. W naszym przypadku będzie to wcześniej zainstalowany "Modem standardowy 9600 bps". (Rys.36.). Modem taki wymaga dodatkowej konfiguracji. Naciskamy przycisk "Konfiguruj...", wybieramy zakładkę "Połączenie" (Rys.37.), a następnie przycisk "Zaawansowane". Na oknie jak na Rys.38. odznaczamy opcję "Używaj sterowania przepływem".

| REV. | 1.00 | INSTRUKCJA OBSŁUGI : ANYMUX-E3XT | 2005.09.06 | 27/54 |  |
|------|------|----------------------------------|------------|-------|--|
|------|------|----------------------------------|------------|-------|--|

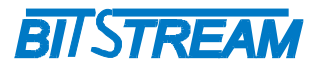

|       | MIDL_connect                |
|-------|-----------------------------|
| Thurs | Wybierz <u>u</u> rządzenie: |
|       | Modem standardowy 9600 bps  |
|       | <u>Konfiguruj</u>           |
|       |                             |
|       |                             |
|       |                             |

Rys. 36.Pierwsze okno kreatora połączenia sieciowego dla Windows 98.

| ciwości Mode              | m standardowy 9600 b                                                                                                    | ps                                                                                                    |                    |
|---------------------------|----------------------------------------------------------------------------------------------------|----------------------------------------------------------------------------------------------------|--------------------|
| ólne Połączenie           | e Opcie )                                                                                                    |                                                                                                    |                    |
| Preferencje połąc         | zenia                                                                                                    |                                                                                                    |                    |
| <u>B</u> ity danych:      | 3                                                                                                    |                                                                                                    |                    |
| <u>P</u> arzystość:       | Brak 💌                                                                                                    |                                                                                                    |                    |
| Bity <u>s</u> topu:       | 1                                                                                                    |                                                                                                    |                    |
| <u>U</u> stawienia portu. | · ·                                                                                                    | Zaawa                                                                                                    | minest             |
|                           | Contract of the second second s | A DATE OF THE OWNER OF THE OWNER OF THE OWNER OF THE OWNER OF THE OWNER OF THE OWNER OF THE OWNER OF THE OWNER | ansowane.          |
|                           |                                                                                                    |                                                                                                    | ansowane.<br>Anult |

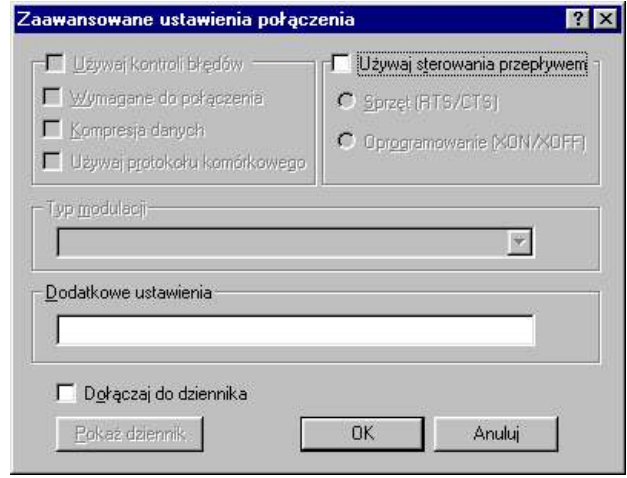

Rys. 38.Okno zaawansowanej konfiguracji modemu.

| REV. | 1.00 | INSTRUKCJA OBSŁUGI : ANYMUX-E3XT | 2005.09.06 | 28/54 |
|------|------|----------------------------------|------------|-------|
|------|------|----------------------------------|------------|-------|

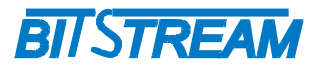

 kolejnym etapem jest wybór numeru telefonu z którym chcemy się połączyć (Rys.39.). Dla naszego połączenia wpisujemy "0" i przechodzimy do ostatniego okna kreatora połączenia sieciowego, podsumowujące działanie kreatora (Rys.40.).

| Wpisz numer telefonu komputera, z którym chcesz się<br>połączyć:<br><u>N</u> umer kierunkowy:Numer <u>t</u> elefonu:<br><u>Kod kraju:</u> |
|----------------------------------------------------------------------------------------------------|
| Polska (48)                                                                                                    |

Rys. 39.Drugie okno kreatora połączenia sieciowego dla Windows 98.

| 1 | Utworzone zostało nowe połączenie programu Dial-Up<br>Networking o nazwie:<br>MIDL_connect                                                                                                    |
|---|----------------------------------------------------------------------------------------------------|
|   | Kliknij przycisk Zakończ, aby zapisać je w folderze<br>Diał-Up Networking.<br>Kliknij je dwukrotnie, aby się połączyć.<br>Jeśli później chcesz edytować to połączenie, kliknij je,<br>kliknij menu Plik, po czym wybierz Właściwości. |
|   | < <u>W</u> stecz Zakończ Anuluj                                                                                                    |

Rys. 40. Trzecie okno kreatora połączenia sieciowego dla Windows 98.

• Tak utworzone połączenie wymaga konfiguracji. Wybieramy myszką ikonę nowo utworzonego połączenia, a następnie z menu dostępnego po naciśnięciu prawego przycisku myszy wybieramy opcję "Właściwości". Widzimy okno jak na Rys.41.

| REV. | 1.00 | INSTRUKCJA OBSŁUGI : ANYMUX-E3XT | 2005.09.06 | 29/54 |
|------|------|----------------------------------|------------|-------|
|------|------|----------------------------------|------------|-------|

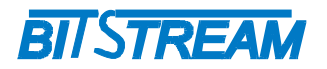

| DL_connect                                                                  | 13                                         | 2     |
|-----------------------------------------------------------------------------|--------------------------------------------|-------|
| Ogólne   Typy serwerów   Obsług                                             | a skryptów 🛛 Łącze wielokrotr              | ne    |
| B MIDL_connect                                                              |                                            |       |
| Numer telefonu:                                                             |                                            |       |
| Numer krerunkowy: <u>N</u> umer te                                          | efonu:                                     |       |
| · • 0                                                                       |                                            |       |
| Kod kraju:                                                                  |                                            |       |
| Polska (48)                                                                 |                                            |       |
| Fusicity                                                                    |                                            |       |
| Używaj numeru kierunkowe     Eołącz używając:     Modem standardov          | go i właściwości wybierania<br>wy 9600 bps | 10.00 |
| Dźywaj nu <u>m</u> eru kierunkowe     Połącz używając:     Modem standardow | go i właściwości wybierania<br>wy 9600 bps |       |
| Używaj nu <u>m</u> eru kierunkowe     Połącz używając:     Modem standardow | go i właściwości wybierania<br>wy 9600 bps |       |

Rys. 41.Okno właściwości połączenia sieciowego. Zakładka "Ogólne".

- Dla zakładki "Typy serwerów" ustawiamy wszystkie opcje jak na Rys.42.
- Po naciśnięci przycisku "Ustawienia TCP/IP ..." pojawia się okno jak na Rys.43. Konfigurujemy tutaj ręcznie adres IP przyznany dla interfejsu. Może to być dowolny adres nie kolidujący z ustawieniami sieciowymi komputera oraz urządzenia ANYMUX.

| )gólne Typy serweróv         | Obsługa skryptów Łącze wielokrotne |
|------------------------------|------------------------------------|
| Typ serwera <u>D</u> ial-Up: |                                    |
| PPP: Internet, Windo         | ows NT Serwer, Windows 98 📃        |
| – Opcje zaawansowa           | ine:                               |
| 🔽 Z <u>a</u> loguj się do    | sieci                              |
| 🔲 Włączaj <u>k</u> omp       | presowanie oprogramowania          |
| 🗖 Wymagaj zasz               | zyfrowanego <u>h</u> asła          |
| 🗖 Wy <u>m</u> agaj szyf      | rowania danych                     |
| □ <u>Z</u> arejestruj dzi    | ennik dla tego połączenia          |
| - Dozwolone protoko          | ły sieciowe:                       |
| □ NetBEUI                    |                                    |
| C Zgodny z IPX.              | /SPX                               |
| CP/IP                        | Ustawienia TC <u>P</u> /IP         |
| <u></u>                      |                                    |

Rys. 42.Okno właściwości połączenia sieciowego. Zakładka "Typy serwerów".

| REV. | 1.00 | INSTRUKCJA OBSŁUGI : ANYMUX-E3XT | 2005.09.06 | 30/54 |
|------|------|----------------------------------|------------|-------|
|------|------|----------------------------------|------------|-------|

| A <u>d</u> res IP:         | 10     | •   | 2    | •    | 100   |    | 2    |   |
|----------------------------|--------|-----|------|------|-------|----|------|---|
| Adre <u>s</u> y serwera n  | azw pr | zyp | isar | ne t | orzea | se | rver |   |
| Podaj adr <u>e</u> sy serw | era na | zw  |      |      |       |    |      |   |
| P <u>o</u> dstawowy DNS:   | 0      | ÷   | 0    |      | 0     |    | Ð    |   |
| Pomocniczy D <u>N</u> S:   | 0      |     | 0    |      | 0     |    | 0    | ] |
| Podstawowy <u>W</u> INS:   | 0      |     | 0    |      | 0     |    | 0    | ] |
| Pomocniczy W(NS)           | 0      |     | 0    | ł    | 0     |    | 0    | 1 |

BITSTREAM

Rys. 43.Okno ustawień dla TCP/IP.

• Dla pozostałych zakładek właściwości połączenia widocznych na rysunkach Rys.44. oraz Rys.45. pozostawiamy opcję w niezmienionej formie.

| Ogólne   Typy serwerów                                              | Obsługa skryptów              | Łącze wielokrotn |
|---------------------------------------------------------------------|-------------------------------|------------------|
| – Plik skryptu<br><u>N</u> azwa pliku:                              |                               |                  |
|                                                                     | Edytuj                        | Przeglądaj       |
|                                                                     |                               | 1996             |
| 📕 Krokowo przez <u>s</u> kryp                                       | ət.                           |                  |
| I Krokowo przez skryp<br>✓ Uruchom ekran term                       | ot<br>iinalu w postaci zminir | nalizowanej      |
| <ul> <li>Krokowo przez skryp</li> <li>Uruchom ekran term</li> </ul> | ət<br>inalu w postaci zminir  | nalizowanej      |
| ☐ Krokowo przez skryp<br>✓ Uruchom ekran term                       | at<br>inalu w postaci zminir  | nalizowanej      |
| ☐ Krokowo przez skryp ✓ Uruchom ekran term                          | of<br>inalu w postaci zminir  | nalizowanej      |

Rys. 44.Okno właściwości połączenia sieciowego. Zakładka "Obsługa skryptów".

| REV. | 1.00 | INSTRUKCJA OBSŁUGI : ANYMUX-E3XT | 2005.09.06 | 31/54 |
|------|------|----------------------------------|------------|-------|
|------|------|----------------------------------|------------|-------|

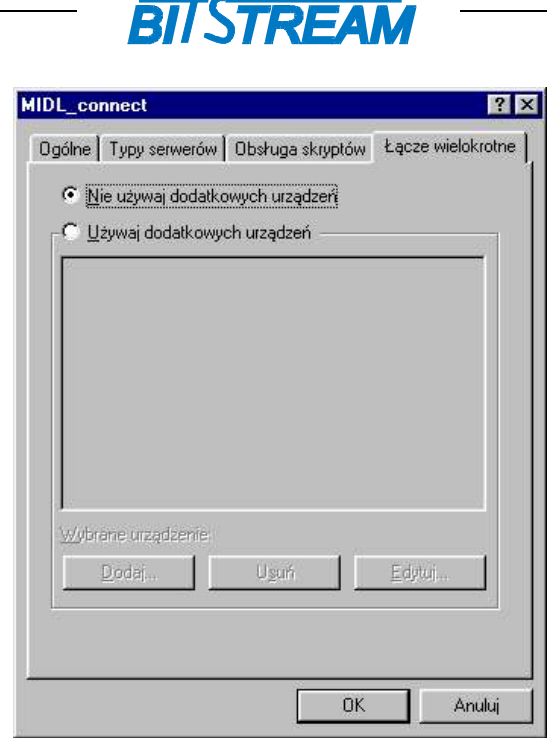

Rys. 45. Okno właściwości połączenia sieciowego. Zakładka "Łącze wielokrotne".

W tym momencie połączenie sieciowe jest gotowe do pracy. Aby połączyć się z urządzeniem należy podłączyć urządzenie przez kabel RS232, a następnie wybrać opcję "Połącz". Dla prawidłowo skonfigurowanego połączenia oraz prawidłowo pracującego i podłączono urządzenia, powinno pojawić się na ekranie okno monitu o nazwę użytkownika oraz hasło. Połączenie PPP z ANYMUX nie wymaga podania użytkownika oraz hasła. Wybieramy przycisk "Połącz". Powinno pojawić się okno informujące o postępach połączenia. Po kilku sekundach okno powinno zniknąć, oraz powinna pojawić się dodatkowa ikona w prawym dolnym rogu ekranu reprezentująca aktywne połączenie sieciowe.

#### 4.5 KONFIGURACJA PARAMETRÓW POŁĄCZENIA KLIENTA FTP

Dla połączenia się klientem FTP z urządzeniem konieczna jest znajomość adresu IP urządzenia, nazwy użytkownika oraz hasła. Domyślna nazwa użytkownika oraz hasło to "root", "root". W trakcie pierwszej konfiguracji należy zmienić nazwę użytkownika i hasło, aby uniemożliwić nieautoryzowany dostęp do urządzenia. Pozostałe opcje są specyficzne dla użytego klienta FTP.

| REV. | 1.00 | INSTRUKCJA OBSŁUGI : ANYMUX-E3XT | 2005.09.06 | 32/54 |
|------|------|----------------------------------|------------|-------|
|------|------|----------------------------------|------------|-------|

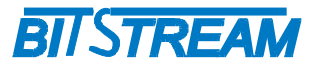

### 5 Zarządzanie

Zarządzanie urządzenia wykorzystuje protokoły HTTP oraz SNMP i możliwe jest przez dedykowany port Ethernet urządzenia. Dodatkowo dostęp do niektórych parametrów urządzenia dostępny jest przez usługę <u>telnet</u>. Zestaw komend jest identyczny jak w przypadku konsoli systemowej urządzeń Anymux (patrz rozdział 10).

Podstawowym trybem pracy jest zarządzanie poza pasmem. W celu wykorzystania zarządzania w paśmie należy połączyć gniazdo zarządzania z dowolnym portem przełącznika urządzenia ANYMUX-E3XT.

Port RS232 urządzenia umożliwia pierwszą konfigurację oraz nadanie adresu IP dla modułu zarządzania oraz konfigurację innych podstawowych parametrów urządzenia. Interfejs obsługuje również protokół PPP.

### 6 SNMP (Simple Network Management Protocol)

SNMP jest obecnie najczęściej stosowanym protokołem komunikacyjnym używanym do zarządzania urządzeniami i sieciami komputerowymi.

Dzięki wielu zaletom takim jak łatwość implementacji, dostępność wielu aplikacji opartych na tym protokole i niewielkim wymaganiom odnośnie sprzętu protokół ten zyskał szerokie poparcie. Protokół SNMP jest stosowany w wielu popularnych platformach zarządzania- np. OpenView(HP), NetManager, Solstice (Sun), NetView (IBM), Transcend(3Com), Spectrum.

SNMP używa do przesyłania pakietów datagramów **UDP** (User Datagram Protocol). Opis protokołu SNMP zawarty jest w zaleceniu RFC 1157.

Integralną częścią systemu zarządzania opartego na protokole SNMP jest zawsze menedżer zarządzania – aplikacja zarządzająca siecią oraz bazy danych MIB (Management Information Base) i agenci instalowani w poszczególnych węzłach sieci. Agent zarządzania zawarty jest w każdym urządzeniu **ANYMUX-E3XT**.

W urządzeniu **ANYMUX-E3XT** zawarta jest publiczna i prywatna część bazy danych MIB. W skład publicznej części opisanej w zaleceniu RFC 1213 wchodzi grupa *system* na podstawie której wykrywana jest aktywność agenta SNMP. W części prywatnej bazy danych zawarte są zmienne konfiguracyjne i monitorujące pracę urządzenia **ANYMUX-E3XT**. Opis bazy danych urządzenia zawarty jest w dołączanym pliku zgodnym z notacją ASN.1.

| REV. | 1.00 | INSTRUKCJA OBSŁUGI : ANYMUX-E3XT | 2005.09.06 | 33/54 |
|------|------|----------------------------------|------------|-------|
|------|------|----------------------------------|------------|-------|

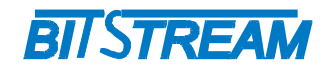

### 7 Opis GUI dostępnego przez przeglądarkę WWW

#### 7.1 LOGOWANIE

Aby zalogować się do urządzenia, należy uruchomić przeglądarkę internetową. Następnie w oknie wyboru adresu należy wpisać adres IP urządzenia **ANYMUX-E3XT**. Jeśli adres jest poprawny, połączenie z urządzeniem jest aktywne oraz wszystkie parametry są skonfigurowane poprawnie, na ekranie przeglądarki pojawi się ekran powitalny urządzenia.

Dla ochrony przed nieautoryzowanym dostępem, dostęp do **ANYMUX-E3XT** może być chroniony hasłem. W przypadku aktywności hasła, ekranem powitalnym jest ekran monitu o hasło. Po wprowadzeniu poprawnego hasła przejdziemy do głównej strony **ANYMUX-E3XT**.

| l N               | AIB II Konfiguracja Monitorowanie Dziennik | zdarzeń Testy                                                          |
|-------------------|--------------------------------------------|------------------------------------------------------------------------|
| MIB II - AnyMux 4 | xE1 + Ethernet / E3                        |                                                                        |
|                   |                                            |                                                                        |
| sysDescr          | Agent SNMPv1                               | Opis urządzenia                                                        |
| sysObjectIE       | 1.3.6.1.4.1.19829                          | OID poddrzewa<br>AnyMux                                                |
| sysUpTime         | 31686                                      | Liczba setnych części<br>sekundy od momentu<br>reinicjalizacji systemu |
| sysContact        | AnyMux SNMP                                | nień Kontakt do osoby od<br>danego urządzenia                          |
| sysName           | BitStream Company                          | nień Administracyjnie<br>przypisana nazwa<br>danego węzła              |
| sysLocation       | AnyMux                                     | nień<br>urządzenie                                                     |
| sysServices       | 1                                          | Zakodowana<br>informacja o usługach<br>pełnionych przez<br>urządzenie  |

#### 7.2 PRZEGLĄDANIE PUBLICZNEJ CZĘŚCI BAZY MIB

Rys. 46.Ekran publicznej części bazy MIB

- W części publicznej dostępne dla użytkownika są następujące parametry:
- 1) sysDescription Opis urządzenia;
- 2) sysObjectID OID-identyfikator poddrzewa ANYMUX;
- 3) sysUpTime Liczba setnych części sekundy od momentu reinicjalizacji systemu;

| REV. | 1.00 | INSTRUKCJA OBSŁUGI : ANYMUX-E3XT | 2005.09.06 | 34/54 |  |
|------|------|----------------------------------|------------|-------|--|
|      |      |                                  |            | 1     |  |

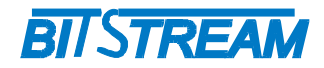

- 4) sysContact Kontakt do osoby od danego urządzenia;
- 5) sysName Administracyjnie przypisana nazwa danego węzła;
- 6) sysLocation Opis gdzie fizycznie znajduje się urządzenie;
- 7) sysServices Zakodowana informacja o usługach pełnionych przez urządzenie.

7.3 Konfiguracja i monitorowanie urządzenia w prywatnej części bazy MIB

#### 7.3.1 Konfiguracja interfejsu Ethernet

| MIB II Konfiguracja Monito           | rowanie Dziennik zdarzeń | Ē.    |
|--------------------------------------|--------------------------|-------|
| Interfejs Ethernet Interfejs         | s E1 Interfejs E3 Inne F | liki  |
| Konfiguracja                         |                          |       |
|                                      |                          |       |
| Interfejs Ethernet Konfigurato       | or Nazwy po              | ortów |
| Tryb pracy-port1                     | Autonegocjacja           | Zmień |
| Tryb pracy-port2                     | Autonegocjacja           | Zmień |
| Tryb pracy-port3                     | Autonegocjacja           | Zmień |
| Tryb pracy-port4                     | Autonegocjacja           | Zmień |
| MDI/MDIX-port1                       | Auto                     | Zmień |
| MDI/MDIX-port2                       | Auto                     | Zmień |
| MDI/MDIX-port3                       | Auto                     | Zmień |
| MDI/MDIX-port4                       | Auto                     | Zmień |
| Aktywność VLAN w urządzeniu          | NIE                      | Zmień |
| Aktywność VLAN (obsługa TAG) - port1 |                          | Zmień |
| Aktywność VLAN (obsługa TAG) - port2 |                          | Zmień |
| Aktywność VLAN (obsługa TAG) - port3 |                          | Zmień |
| Aktywność VLAN (obsługa TAG) - port4 |                          | Zmień |
| Numer sieci VLAN - port1             |                          | Znień |
| Numer sieci VLAN - port2             |                          | Znień |
| Numer sieci VLAN - port3             |                          | Zmień |
| Numer sieci VLAN - port4             |                          | Znień |
| Maska VLAN-port1                     |                          | Zmień |

Rys. 47.Okno konfiguracji parametrów portu ethernet

Podstawowa konfiguracja portu Ethernet obejmuje:

- 1) Ustawienie szybkości pracy oraz trybu pracy
- 2) Ustawienie aktywności sieci VLAN dla danego portu
- 3) Numeru sieci VLAN dla portu Ethernet
- 4) Ustawienie przynależności do danego VLAN

| REV. | 1.00 | INSTRUKCJA OBSŁUGI : ANYMUX-E3XT | 2005.09.06 | 35/54 |
|------|------|----------------------------------|------------|-------|
|------|------|----------------------------------|------------|-------|

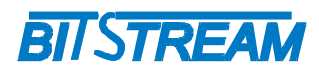

| rworzenie plikow                 | Otworz         | wprowauz |
|----------------------------------|----------------|----------|
| Tworzonia plików                 | Utwórz         | Worowadź |
| Konfiguracja domvšlna            | Ustaw          |          |
| Broadcast storm protection       | NIE            | Zmień    |
| Starzenie się adresów            | 30             | Zmień    |
| Ograniczenie przepływnosci-port4 | Bez ograniczen | Zmień    |
| Ograniczenie przepływnosci-port3 | Bez ograniczen | Zmień    |
| Ograniczenie przepływnosci-port2 | Bez ograniczen | Zmień    |
| Ograniczenie przepływnosci-port1 | Bez ograniczen | Zmień    |
| Maska VLAN-port4                 | 0-1,           | Zmień    |
| Maska VLAN-port3                 | 0-1,           | Zmień    |
| Maska VLAN-port2                 | 0-1,           | Zmień    |
| Maska VLAN-port1                 | 0-1,           | Zmień    |

#### Rys. 48.Okno konfiguracji portu Ethernet, ekran drugi.

Dodatkowo dla portu każdego portu Ethernet można ustawić ograniczenie przepływności portu w zakresie od 32kbit/s do 8192kbit/s. Możliwa jest również modyfikacja czasu starzenia adresów w tablicy adresów MAC oraz ograniczenia ruchu ramek rozgłoszenia.

#### 7.3.2 Konfiguracja sieci VLAN

Dla każdego portu Ethernetowego może być przypisany numer VLAN oraz maska VLAN. Numer VLAN oznacza numer sieci dopiętej do danego portu. Ramki Ethernetowe odbierane przez dany port są stemplowane numerem VID przyporządkowanym danemu numerowi sieci VLAN, co umożliwia dalszą identyfikację z jakiej sieci pochodzi dana ramka.

Konfiguracja sieci VLAN polega na wybraniu numeru VLAN przyporządkowanemu danemu portowi. Dostępne są numery od 0 do 15.

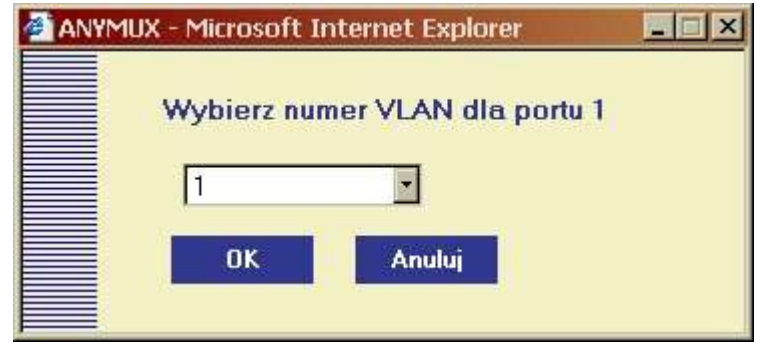

Rys. 49.Okno wyboru numeru sieci VLAN portu ethernetowego

W celu ustalenia przynależności danego port do określonego VLAN należy ustalić maskę numerów sieci VLAN.

| REV. | 1.00 | INSTRUKCJA OBSŁUGI : ANYMUX-E3XT | 2005.09.06 | 36/54 |  |
|------|------|----------------------------------|------------|-------|--|
|------|------|----------------------------------|------------|-------|--|

|       |      |      |      |      |      |      | Ma   | aski VL | AN   |      |      |      |      |      |      |     |
|-------|------|------|------|------|------|------|------|---------|------|------|------|------|------|------|------|-----|
|       | 0    | 1    | 2    | 3    | 4    | 5    | 6    | 7       | 8    | 9    | 10   | 11   | 12   | 13   | 14   | 15  |
| Port1 |      |      |      |      |      |      |      |         |      |      | Γ    |      |      |      |      |     |
| Port2 | V    | N    |      | Γ    |      | Γ    | Γ    |         |      | Γ    | Γ    | Γ    |      |      | Γ    |     |
| Port3 | N    | N    |      | Γ    |      |      |      | Г       |      | Γ    |      | Γ    |      |      |      |     |
| Port4 | V    | N    |      |      |      |      |      |         |      |      |      |      |      |      |      |     |
| VID   | 4001 | 4002 | 4003 | 4004 | 4005 | 4006 | 4007 | 4008    | 4009 | 4010 | 4011 | 4012 | 4013 | 4014 | 4015 | 401 |

BIJSTREAM

Rys. 50.Konfiguracja maski sieci VLAN portu ethernetowego.

Należy zwrócić uwagę, że nadany numer VLAN dla portu jest umownym numerem sieci VLAN, nie jest faktycznym numerem VID dostępnym w ramce. Rzeczywisty numer VID nadawany w urządzeniu dostępny jest w polu VID okna nadawania masek. Wartości numerów VID można konfigurować po naciśnięciu przycisku "Zaawansowane".

7.3.3 Konfiguracja interfejsów E1

Podstawowa konfiguracja interfejsów E1 obejmuje:

- 1) Aktywność kanałów
- 2) Ustawienie pętli testowej (do linii)

| Interfejsy E1             |        |          |
|---------------------------|--------|----------|
| Pętla testowa - E1 - 1    | NIE    | Zmień    |
| Pętla testowa - E1 - 2    | NIE    | Zmień    |
| Pętla testowa - E1 - 3    | NIE    | Zmień    |
| Pętla testowa - E1 - 4    | NIE    | Zmień    |
| Aktywność kanału - E1 - 1 | NIE    | Zmień    |
| Aktywność kanału - E1 - 2 | NIE    | Zmień    |
| Aktywność kanału - E1 - 3 | NIE    | Zmień    |
| Aktywność kanału - E1 - 4 | NIE    | Zmień    |
| Konfiguracja domyślna     | Ustaw  |          |
| Tworzenie plików          | Utwórz | Wprowadź |

Rys. 51.Okno konfiguracji interfejsu E1

| REV. | 1.00 | INSTRUKCJA OBSŁUGI : ANYMUX-E3XT | 2005.09.06 | 37/54 |  |
|------|------|----------------------------------|------------|-------|--|
|------|------|----------------------------------|------------|-------|--|

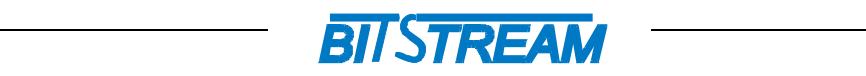

7.3.4 Konfiguracja interfejsu E3

Podstawowa konfiguracja interfejsu E3 obejmuje:

1. Ustawienie pętli testowej (w kierunku linii)

| -                                          |                                                                                                    | 1 |
|--------------------------------------------|----------------------------------------------------------------------------------------------------|---|
| Konfiguracja                               | Konfiguracja Monitorowanie Dziennik zdarzen Testy<br>Interfejs Ethernet Interfejs E1 Interfejs E3 Inne Pliki                 |   |
| <mark>Interfejs E3</mark><br>Pętla testowa | NIE Zmień                                                                                                    |   |
|                                            |                                                                                                    |   |
|                                            |                                                                                                    |   |
|                                            | Dodatkowe informacje można uzyskać w systemie pomocy<br>Wersja 1.01 05.08.2005 info@bitstream.com.pl<br>www.bitstream.com.pl |   |
|                                            |                                                                                                    |   |

Rys. 52.Okno konfiguracji interfejsu E3

| REV. 1.00 INSTRUKCJA OBSŁUGI : ANYMUX-E3XT 2005.09.06 | 38/54 |
|-------------------------------------------------------|-------|
|-------------------------------------------------------|-------|

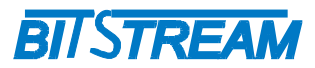

#### 7.3.5 Konfiguracja pozostałych parametrów

| Inne                   |                   |       |
|------------------------|-------------------|-------|
| łazwa urządzenia       | AnyMux-4          | Zmień |
| Zegar systemowy        | 12:56.24 1/1/2004 | Zmień |
| Adres IP               | 10.2.100.5        |       |
| Maska podsieci         | 255.255.0.0       |       |
| Community name         |                   |       |
| Adres IP zarządcy SNMP | 10.2.0.253        |       |
| Hasło                  |                   | Zmień |
| Informacje dodatkowe   | Wyświetl          |       |

Rys. 53.Okno konfiguracji pozostałych parametrów urządzenia.

Dodatkowymi parametrami możliwymi do ustawienia w urządzeniu są :

- 1) Nazwa urządzenia w postaci ciągu tekstowego
- 2) Czas i data
- 3) Adres IP dla urządzenia
- 4) Maska podsieci
- 5) CommunityName

Nazwa - klucz zgodnie z którym obsługiwane są zapytania SNMP. Za pomocą klucza można zablokować dostęp do urządzenia z wykorzystaniem protokołu SNMP przez niepowołane osoby. Domyślnie hasło jest wyłączone.

- 6) Adres IP komputera zarządzającego tj. adres IP stacji, do której będą wysyłane powiadomienia o awariach (rozkazy TRAP SNMP). Konfiguracja parametru odbywa się tylko z poziomu sesji ftp.
- 7) Hasło dla urządzenia

Wszystkie podane parametry ustawiane są przez plik server.ini z poziomu sesji FTP.

7.3.6 Monitorowanie parametrów łącza.

| REV. | 1.00 | INSTRUKCJA OBSŁUGI : ANYMUX-E3XT | 2005.09.06 | 39/54 |
|------|------|----------------------------------|------------|-------|
|------|------|----------------------------------|------------|-------|

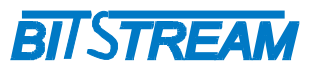

| <br>                      |             |                                                        | manoymame                                                  | - dostopno pasi         |         | _ |
|---------------------------|-------------|--------------------------------------------------------|------------------------------------------------------------|-------------------------|---------|---|
| Interfejs E<br>LOS1       | 1<br>AIS1 L | OS2 AIS2                                               | LOS3                                                       | AIS3 LOS                | S4 AIS4 |   |
| <i>Interfejs E</i><br>LOS | 3           | LOF                                                    | AIS                                                        |                         | 24Mbit  |   |
| Interfejsy                | Ethernet    |                                                        |                                                            |                         |         |   |
| Port 1                    | LINK        | 100BTF                                                 | 100BTH                                                     | 10BTF                   | 10BTH   |   |
| Port 2<br>Port 3          | LINK        | 100BTF                                                 | 100BTH                                                     | 10BTE                   | 10BTH   |   |
| Port 4                    | LINK        | 100BTF                                                 | 100BTH                                                     | 10BTF                   | 10BTH   |   |
|                           | Doc<br>Wi   | latkowe informacje mo<br>ersja 1.01 05.08.2<br>www.bit | żna uzyskać w systen<br>005 info@bitstre.<br>stream.com.pl | nie pomocy<br>am.com.pl |         | - |

Rys. 54. Okno monitorowania parametrów urządzenia.

W urządzeniu ANYMUX-E3XT możliwe jest monitorowanie podstawowych parametrów interfejsów E1 i E3:

LOS - zanik sygnału;

LOF – utrata synchronizacji ramki G.751 na kanale E3;

AIS - wykrycie sygnału AIS na wejściu odbiornika;

Monitorowanie podstawowych parametrów interfejsu Ethernet obejmuje

LINK1 - aktywność LINK w porcie 1; LINK2 - aktywność LINK w porcie 2; LINK3 - aktywność LINK w porcie 3;

LINK4 - aktywność LINK w porcie 4;

Stan portu --tj. szybkość (100/10Mbit/s, full duplex -F/ half duplex --H)

7.3.7 Monitorowanie parametrów transmisyjnych portów Ethernet.

| REV. | 1.00 | INSTRUKCJA OBSŁUGI : ANYMUX-E3XT | 2005.09.06 | 40/54 |
|------|------|----------------------------------|------------|-------|
|------|------|----------------------------------|------------|-------|

## **BITSTREAM**

| rowanie                      | Statystyki - Ethernet Inne |  |
|------------------------------|----------------------------|--|
| Statystyki Ethernet – port 1 |                            |  |
| Liczba bajtów wysłanych      | 0                          |  |
| Liczba bajtów odebranych     | 0                          |  |
| Liczba bajtów z błędami      | 0                          |  |
| Statystyki Ethernet - port 2 |                            |  |
| Liczba bajtów wysłanych      | 0                          |  |
| Liczba bajtów odebranych 🛛 🗌 | 0                          |  |
| Liczba bajtów z blędami      | 0                          |  |
| Statystyki Ethernet - port 3 |                            |  |
| Liczba bajtów wysłanych      | 0                          |  |
| Liczba bajtów odebranych 🛛 🗌 | 0                          |  |
| Liczba bajtów z błędami      | 0                          |  |
| Statystyki Ethernet – port 4 |                            |  |
| Liczba bajtów wysłanych      | 114862                     |  |
| Liczba bajtów odebranych 🛛 🗌 | 48814                      |  |
| Liczha haitów z hłedami      | 0                          |  |

Rys. 55. Monitorowanie parametrów transmisyjnych portów ethernetowych

Monitorowanie parametrów transmisyjnych kanałów Ethernet pozwala śledzić ilość bajtów nadanych, odebranych oraz błędnych bajtów na porcie. Błędne bajty są to bajty z ramek z nieprawidłową resztą kontrolną CRC-32.

W panelu monitorowania dodatkowego zebrane są następujące parametry:

- 1) Aktywność połączenia ppp dostępnego od strony interfejsu RS232;
- 2) Ilość odebranych ramek ppp;
- 3) Ilość wysłanych ramek ppp;
- 4) Ilość odebranych ramek SNMP;
- 5) Ilość wysłanych ramek SNMP;
- 6) Ilość wysłanych ramek TRAP SNMP.

#### 7.3.8 Monitorowanie parametrów transmisyjnych portów E1 i E3

Zarządzanie jakością jest związane z nadzorem jakości transmisji w linii G.703/E1,E3 zapewnianej przez urządzenie.

Nadzór nad jakością linii E1,E3/G.703 polega na zapisach zdarzeń w transmisji dotyczących jakości, mogących służyć do oceny jakości transmisji i usługi zgodnie z G.826. Podstawą do oceny jakości jest:

• liczba sekund z błędem – ES

| REV. | 1.00 | INSTRUKCJA OBSŁUGI : ANYMUX-E3XT | 2005.09.06 | 41/54 |
|------|------|----------------------------------|------------|-------|
|      |      |                                  |            | 1     |

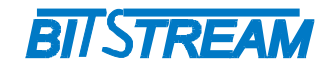

- liczba sekund z poważnymi błędami SES
- liczba sekund dostępności urządzenia AS
- liczba sekund niedostępności urządzenia UAS, 10 kolejnych SES zmienia stan linii na niedostępny, 10 sekund bez SES przywraca stan dostępności

Sposób interpretacji zdarzeń z kierunku odbiorczego dla sygnału 2048 kbit/s przedstawia poniższa tabela.

| Rodzaj zdarzenia na 1 sekundę    | Interpretacja |
|----------------------------------|---------------|
| 1 LOS – zanik sygnału na wejściu | ES + SES      |
| 1 AIS – sygnał alarmu            | ES + SES      |

Sposób interpretacji zdarzeń z kierunku odbiorczego dla sygnału 34368 kbit/s przedstawia poniższa tabela.

| Rodzaj zdarzenia na 1 sekundę    | Interpretacja |
|----------------------------------|---------------|
| 1 LOS – zanik sygnału na wejściu | ES + SES      |
| 1 błąd CRC-32 dla ramki Ethernet | ES            |
| 1 AIS – sygnał alarmu            | ES + SES      |
| 650 CRC-32                       | ES + SES      |

Liczba zdarzeń dotyczących jakości przekroczenia progów jest zliczana w okresach 15 minutowych i 24 godzinnych w rejestrach znajdujących się w urządzeniu. Rejestry 15-minutowe tworzą stos co najmniej 16 rejestrów okresów ubiegłych. Gdy

wszystkie rejestry są pełne, zawartość rejestrów najstarszego okresu 15-minutowego może zostać stracona.

Operator może odczytywać i ustawiać progi dla rejestrów 15-minutowych i 24godzinnych. Progi jakości dla okresu 15-minutowego powinny być ustawiane w zakresie od 1 do 900, przy czym wartościami domyślnymi powinny być wartości: dla ES – 120 i dla SES – 15. Dla okresu 24-godzinnego, brak jest specyfikacji wartości progowych w normach. Progi jakości dla okresu 24h powinny być ustawiane w zakresie od 0 do 86400.

| REV. | 1.00 | INSTRUKCJA OBSŁUGI : ANYMUX-E3XT | 2005.09.06 | 42/54 |
|------|------|----------------------------------|------------|-------|
|------|------|----------------------------------|------------|-------|

## **BITSTREAM**

| torowanie                                         | Statystyki - Eth     | ernet Statystyki         | E1 Statystyki E3 Ini | 1e   |   |
|---------------------------------------------------|----------------------|--------------------------|----------------------|------|---|
| - Kan <del>al</del> E1 - 1 -                      | - Kanał E1 - 2 -     | - Kanał E1 - 3 -     - K | anał E1 - 4 -        | _    |   |
| Kaso                                              | wanie liczników      | Konfigur                 | acia Pomoc           |      |   |
|                                                   |                      |                          |                      |      |   |
| Bieżące liczniki 1                                | 5 minutowe           | lana                     | loor.                | luar |   |
| Czas                                              | <i>ES</i> 8          | SES                      | BBE                  | 124  | - |
| Historyczne liczn<br>Koniec okresu<br>pomiarowego | iki 15 minutow<br>ES | e<br>SES                 | BBE                  | UAS  |   |
| 2005.01.21 19:15                                  | 0                    | 0                        | 0                    | 900  |   |
| 2005.01.21 19:00                                  | 0                    | 0                        | 0                    | 900  |   |
| 2005.01.21 18:45                                  | 0                    |                          |                      | .716 |   |
|                                                   |                      |                          |                      |      |   |
|                                                   |                      |                          |                      |      |   |
|                                                   |                      |                          |                      | -    |   |

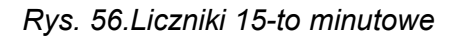

| 2004.01.01 1:04 0 0 42                                              | Czas                                            | ES                    | SES  | BBE | UAS             |
|---------------------------------------------------------------------|-------------------------------------------------|-----------------------|------|-----|-----------------|
|                                                                     | 2004.01.01 1:04                                 | 0                     | 0    | 0   | 429             |
|                                                                     |                                                 |                       |      |     |                 |
| Historyczne liczniki 24 godzinne                                    | Historyczne licz                                | niki 24 godzinn       | ie . |     | - 14 <u>1</u> 1 |
| Historyczne liczniki 24 godzinne<br>Koniec okresu<br>ES SES BBE UAS | <mark>Historyczne li</mark> cz<br>Koniec okresu | niki 24 godzinn<br>ES | ses  | BBE | UAS             |

Rys. 57.Liczniki 24-ro godzinne

| REV. | 1.00 | INSTRUKCJA OBSŁUGI : ANYMUX-E3XT | 2005.09.06 | 43/54 |
|------|------|----------------------------------|------------|-------|
|------|------|----------------------------------|------------|-------|

## **BITSTREAM**

#### Konfiguracja progów - kanal E1

| Zapisz                  | Anuluj     | Domyślne wa | ntości Po  | omoc       |            |            |   |    |
|-------------------------|------------|-------------|------------|------------|------------|------------|---|----|
|                         |            | Ustawie     | nia prog   | lów        |            |            |   |    |
|                         | E          | S           | S          | ES         | В          | BE         |   |    |
| Liczniki 15<br>minutowe | Górny próg | Dolny próg  | Górny próg | Dolny próg | Górny próg | Dolny próg |   |    |
|                         | 120        | 0           | 15         | 0          | 0          | 0          |   |    |
| Liczniki 24             | E          | ES          |            | ES SES     |            | ES         | В | BE |
| godzinne                | 115        | 20          | 144        | 10         | 0          |            |   |    |

Rys. 58.Konfiguracja progów

#### 7.3.9 Dziennik zdarzeń

W czasie normalnej pracy, w dzienniku zdarzeń zbierane są informacje dotyczące pracy urządzenia. Każde wpis do dziennika zawiera datę wystąpienia, przyczynę alarmu oraz powagę alarmu. Dostępne przyczyny alarmów w urządzeniu:

- 1) Pojawienie się sygnału
- 2) Zanik sygnału
- 3) Pojawienie się sygnału AIS
- 4) Zanik sygnału AIS
- 5) Zmiana konfiguracji systemu
- 6) Próba wejścia do systemu
- 7) Zapięcie pętli testowej8) Rozpięcie pętli testowej
- 9) Zanik zasilania
- 10) Powrót zasilania
- 11) Nawiązanie połączenia ppp
- 12) Rozłączenie połączenia ppp
- 13) Odtwarzanie spójności bazy danych
- 14) Utrata synchronizacji ramki

Dostępne powagi alarmów w urządzeniu:

- 1) Niepilny
- 2) Pilny
- 3) Krytyczny
- 4) Informacyjny

| REV. | 1.00 | INSTRUKCJA OBSŁUGI : ANYMUX-E3XT | 2005.09.06 | 44/54 |
|------|------|----------------------------------|------------|-------|
|      |      |                                  |            |       |

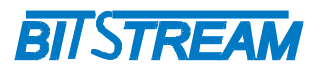

|    | and the second second se | Przyczyna alarmu                       | Powaga alarmu |
|----|----------------------------------------------------------------------------------------------------|----------------------------------------|---------------|
| 1  | 2004-01-01 13:47.59                                                                                                    | Próba wejścia do systemu               | Informacyjny  |
| 2  | 2004-01-01 13:47.44                                                                                                    | Próba wejścia do systemu               | Informacyjny  |
| 3  | 2004-01-01 13:47.27                                                                                                    | Zanik sygnału AIS na kanale 1          | Niepilny      |
| 4  | 2004-01-01 13:47.22                                                                                                    | Zanik sygnału AIS na kanale 4          | Niepilny      |
| 5  | 2004-01-01 13:47.22                                                                                                    | Zanik sygnału AIS na kanale 3          | Niepilny      |
| 6  | 2004-01-01 13:47.22                                                                                                    | Zanik sygnału AIS na kanale 2          | Niepilny      |
| 7  | 2004-01-01 13:47.22                                                                                                    | Pojawienie się sygnału na kanale 1     | Pilny         |
| 8  | 2004-01-01 13:47.17                                                                                                    | Pojawienie się sygnału AIS na kanale 4 | Niepilny      |
| 9  | 2004-01-01 13:47.17                                                                                                    | Pojawienie się sygnału AIS na kanale 3 | Niepilny      |
| 10 | 2004-01-01 13:47.17                                                                                                    | Pojawienie się sygnału AIS na kanale 2 | Niepilny      |
| 11 | 2004-01-01 13:47.17                                                                                                    | Pojawienie się sygnału AIS na kanale 1 | Niepilny      |
| 12 | 2004-01-01 13:47.17                                                                                                    | Zanik sygnału na kanale 1              | Pilny         |
| 13 | 2004-01-01 13:46.42                                                                                                    | Zanik sygnału AIS na kanale 4          | Niepilny      |
| 14 | 2004-01-01 13:46.42                                                                                                    | Zanik sygnału AIS na kanale 3          | Niepilny      |

Rys. 59.Okno dziennika zdarzeń.

Dziennik zdarzeń można filtrować względem daty wystąpienia, przyczyny oraz powagi alarmu.

| iltrowanie względer | n: |  |
|---------------------|----|--|
| Daty                |    |  |
| Przyczyny alarmu    |    |  |
| Powagi alarmu       |    |  |

Rys. 60. Okno filtru dziennika zdarzeń. Wybór kryterium filtrowania

| ita początkowa          | Data końcowa                 |
|-------------------------|------------------------------|
| 16 - 25 - Luty - 2004 - | 10 • 16 • 25 • Luty • 2004 • |

Rys. 61.Okno filtru dziennika zdarzeń. Filtrowanie względem daty

| REV. | 1.00 | INSTRUKCJA OBSŁUGI : ANYMUX-E3XT | 2005.09.06 | 45/54 |
|------|------|----------------------------------|------------|-------|
|------|------|----------------------------------|------------|-------|

| 4140440 |                                |
|---------|--------------------------------|
| Filtrow | anie względem przyczyny alarmu |
|         | Przyczyna alarmu               |
|         | Pojawienie się sygnału         |
|         |                                |

Rys. 62.Okno filtru dziennika zdarzeń. Filtrowanie względem przyczyny alarmu

| Powaga alarm | u |  |  |
|--------------|---|--|--|
| Niepilny     |   |  |  |
| I the party  |   |  |  |

Rys. 63.Okno filtru dziennika zdarzeń. Filtrowanie względem powagi alarmu

#### 7.3.10 Testy

W urządzeniu ANYMUX-E3XT dostępne są wbudowane testy PRBS kanałów E1 i E3.

|                             |                       | 10    |
|-----------------------------|-----------------------|-------|
| Testy PRBS                  | Participants (School) | 7-144 |
| Status                      | Nieaktywny            | Zmien |
| Synchronizacja              | NIE                   |       |
| Data rozpoczęcia testu      | 20:27.3 16-8-2005     | Kasuj |
| Czas trwania [sek]          | 26 [0 min 26 sec]     |       |
| Ilość błędów/sek            | 0                     |       |
| Suma wszystkich błędów      | 0                     |       |
| Stopa błędów chwilowa       | 0.00E+00              |       |
| Stopa błędów długoterminowa | 0.00E+00              |       |
| Typ ciągu pseudolosowego    | O.151 2^15            | Zmień |
| Wstrzykiwana stopa błędów   | BRAK                  | Zmień |
| Numer kanalu testowego      | E1 -2                 | Zmień |
| Numer kanału testowego      | E1 -2                 | Zmień |

#### Rys. 64.Okno testów PRBS

W celu wykonania testu ciągiem testowym należy wybrać kanał testowy (E1 lub E3), typ ciągu pseudolosowego oraz wstrzykiwanie błędów (lub jego brak).

| REV. | 1.00 | INSTRUKCJA OBSŁUGI : ANYMUX-E3XT | 2005.09.06 | 46/54 |
|------|------|----------------------------------|------------|-------|
|------|------|----------------------------------|------------|-------|

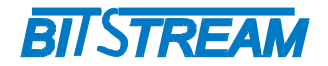

### 8 Plik systemowy - server.ini

Plik "server.ini" zawiera podstawowe informacje potrzebne do prawidłowej pracy urządzenia. Poniżej znajduje się przykładowa treść pliku. W przypadku braku pliku lub braku definicji parametru w pliku, parametr przyjmuje wartość domyślną.

[beg] [System] IP=10.2.100.5 MASK=255.255.255.0 GATEWAY=10.2.100.1 TRAPIP=10.2.100.253 CommunityName=

[FTP] Username=root Password=root

[SMTP] IP=212.77.100.101 receiver=info@bitstream.com.pl

[SNTP] IP=158.43.128.33

[end]

Słowa **[beg]** oraz **[end]** konieczne są do prawidłowej interpretacji konfiguracji przez urządzenie. Oznaczają one odpowiednio początek oraz koniec konfiguracji.

Komenda [System] oznacza początek sekcji konfiguracji dotyczącej parametrów systemowych.

Komenda **[FTP]** oznacza początek sekcji konfiguracji parametrów serwera FTP, a komenda **[SMTP]** początek sekcji konfiguracji parametrów poczty elektronicznej.

8.1.1 Parametry sekcji "System"

**IP** – adres IP urządzenia. Domyślny adres to 10.2.100.3

MASK – maska podsieci. Domyślna maska to 255.255.0.0

**GATEWAY** – adres bramy, przez którą urządzenie będzie się komunikować ze światem zewnętrznym. Domyślnie 0.0.0.0.

**TRAPIP** – adres IP urządzenia zarządcy SNMP na adres którego będą wysyłane komunikaty alarmowe . Domyślny adres to 10.2.0.253.

**CommunityName** – nazwa identyfikująca grupę urządzeń SNMP. Domyślnie obsługa pola jest wyłączona.

**Language** – język komunikatów konsoli i telnet. 0 oznacza język polski, 1- angielski. **Services** – aktywność usług w urządzeniu:

bit 0-HTTP, bit 1-TELNET, bit 2-FTP, bit 3-SNMP, bit 4-SNMP\_TRAP, wartość 255 dostępne wszystkie usługi.

| 8.1.2 | Parametry | y sekcji | "FTP" |
|-------|-----------|----------|-------|
|-------|-----------|----------|-------|

| REV. | 1.00 | INSTRUKCJA OBSŁUGI : ANYMUX-E3XT | 2005.09.06 | 47/54 |
|------|------|----------------------------------|------------|-------|
|------|------|----------------------------------|------------|-------|

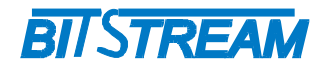

**Username** - nazwa użytkownika uprawnionego do logowania do urządzenia, domyślnie "root".

**Password** - hasło dostępu wymagane podczas logowania do urządzenia, domyślnie "root".

#### 8.1.3 Parametry sekcji "SMTP"

**IP** - adres IP serwera pocztowego, z pomocą którego będą wysyłane wiadomości email.

**receiver** - nazwa konta użytkownika, na adres którego będą przekazywane wiadomości alarmowe w postaci poczty elektronicznej.

Usunięcie pliku z systemu plików powoduje przyjęcie przez urządzenie parametrów domyślnych.

8.1.4 Parametry sekcji "SNTP"

**IP** - adres IP serwera SNTP, z którego pobierany będzie wzorzec czasu. Zgodnie z pobranym wzorcem zostanie ustawiony lokalny zegar czasu rzeczywistego wbudowany w urządzenie Anymux.

# 9 Blokowanie dostępu do urządzenia nieautoryzowanym stacjom

Istnieje możliwość zablokowania dostępu do urządzenia nieautoryzowanym stacjom. Należy w tym celu utworzyć plik "access.txt", w którym w kolejnych liniach zapisane będą adresy IP stacji, które są uprawnione do dostępu. Następnie należy skopiować plik do urządzenia przy pomocy klienta ftp. Od tego momentu dostęp do urządzenia możłiwy jest tylko dla wybranych stacji. Maksymalna ilość wpisów w pliku wynosi 10. W przypadku utraty łączności z urządzeniem np. po wprowadzeniu błędnego wpisu dostęp można odzyskać tylko z poziomu konsoli systemowej kasując plik konfiguracyjny poleceniem "fdelete access.txt"

### 10 Konfiguracja urządzenia z poziomu konsoli systemowej

Konsola przeznaczona jest do konfiguracji parametrów sieciowych takich jak adres IP, maska itp. potrzebnych do prawidłowej pracy zarządzania z poziomu interfejsu WWW oraz SNMP. Dodatkowo z poziomu konsoli mamy możliwość konfiguracji podstawowych parametrów urządzenia.

Aby korzystać z konsoli potrzebny jest program na komputerze PC emulujący terminal ustawiony w trybie 9600,8,n,1. Polecenia dostępne na konsoli RS232 dostępne są także z poziomu usługi TELNET.

Z linii komend dostępne są następujące polecenia:

| REV. | 1.00 | INSTRUKCJA OBSŁUGI : ANYMUX-E3XT | 2005.09.06 | 48/54 |
|------|------|----------------------------------|------------|-------|
|------|------|----------------------------------|------------|-------|

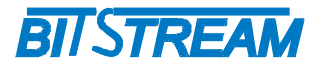

```
>help
Dostepne polecenia:
help loop clksrc brsp port ethmdi vlan show RESET list
ipaddress ipmask ipgateway ipwrite
version ppp ConfDef ConfRead ConfWrite ConfType
password testTrap showTime
channel showServices setServices quit
loope3Dodatkowe informacje po wpisaniu komendy i znaku ?- np. loop ?
```

Polecenie 'help' wyświetla listę dostępnych komend w systemie. Polecenie 'loop' umożliwia załączenie pętli testowych na interfejsach E1 (w kierunku do interfejsu G.703).

```
>loop ?
>petla testowa
loop wartosc(1-on/ 0-off) czas(1-240 minut) <cr>>
```

W celu załączenia pętli na interfejsie E1 na 1 minutę należy wpisać polecenie 'loop 1 1 <cr>', w celu rozłączenia pętli na interfejsie E1- 'loop 0 <cr>'.

Polecenie 'loope3' umożliwia załączenie pętli testowej na interfejsie E3 (w kierunku do interfejsu G.703).

```
>loope3 ?
>petla testowa
loop wartosc(1-on/ 0-off) czas(1-240 minut) <cr>
```

Poleceniem 'brsp' można załączać/ wyłączać ograniczenie przepływności dla ramek typu broadcast. Domyślnie opcja ta jest wyłączona. W celu załączenia należy wpisać 'brsp 1 <cr>'.

```
>brsp ?
>broadcast storm protection
brsp wartosc(1-zalaczony/0-wylaczony) <cr>
```

Komenda 'show' pozwala na wyświetlenie informacji na temat aktualnej konfiguracji i podstawowych parametrów portów E1, E3 i Ethernet urządzenia.

| REV. | 1.00 | INSTRUKCJA OBSŁUGI : ANYMUX-E3XT | 2005.09.06 | 49/54 |  |
|------|------|----------------------------------|------------|-------|--|
|------|------|----------------------------------|------------|-------|--|

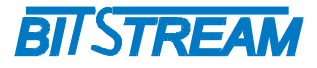

>show Petle testowe: [loop 0] Zrodlo zegara: [clksrc 0] Ramkowanie: [framing 1] Crc4: [crc4 0] Multiramka: [multiframe 0] Szczeliny: [hdlc 1 (1-2)] [hdlc 2 (off)] [hdlc 3 (off)] [hdlc 4 (off)] Tryb pracy: [workmode 1] Aktywnosc sygnalu w porcie E1: [los 1, usr 0] Aktywnosc sygnalu AIS w porcie E1: [ais 0] Broadcast storm protection: [brsp 0] Aktywnosc sygnalu LINK w portach Ethernet: [link 1 0] [link 2 0] [link 3 0] [link 4 1] Tryb pracy portow Ethernet: [port 1 0] [port 2 0] [port 3 0] [port 4 0] [ethmdi 1 0] [ethmdi 2 0] [ethmdi 3 0] [ethmdi 4 0] IP (10.2.100.10) (0.0.0.0) (0.0.0.0) >

Wartość 'loop 1 ' oznacza że na kanale E1 jest załączona pętla testowa Wartość 'brsp 0' oznacza nieaktywność opcji filtrowania pakietów typu broadcast w urządzeniu.

Wartość 'los 1' oznacza, że w kanale E1 urządzenia detekowany jest zanik sygnału użytecznego, wartość 'ais 1' oznacza detekowanie sygnału AIS w kanale E1. Wartość 'link 2 1' oznacza wykrycie sygnału LINK w porcie 2 urządzenia Anymux.

Poleceniem "RESET" można spowodować reinicjalizację pracy urządzenia. Polecenia "ipaddress, ipmask, ipgateway" służą do ustawienia parametrów IP urządzenia. Komendą "ipaddress" ustawiamy adres IP urządzenia, komendą "ipmask" – maskę podsieci a poleceniem "ipgateway" – adres bramy w sieci.

```
>ipaddress ?
>adres IP urzadzenia
ipaddress adres(np. 10.2.100.3) <cr>
>ipmask ?
>maska podsieci
ipmask maska(np. 255.255.0.0) <cr>
>ipgateway ?
>adres IP bramy
ipgateway adres(np. 10.2.0.5) <cr>
>ipwrite
Dane zostaly zapisane w pamieci nieulotnej.
Prosze czekac na inicjalizacje ...
```

```
Resetowanie urzadzenia ...
```

| REV. | 1.00 |
|------|------|
|      |      |

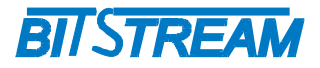

Do zapisania ustawień IP w pamięci nieulotnej urządzenia służy polecenie "ipwrite". Nie wykonanie tej komendy spowoduje, że przy ponownym załączeniu zasilania urządzenia przywrócone zostaną poprzednie wartości nastaw.

Polecenie "ppp" służy do uaktywniania możliwości połączenia się z urządzeniem przez interfejs RS232 za pomocą protokołu ppp. Po nawiązaniu połączenia ppp dostępne są wszystkie usługi sieciowe identyczne z tymi, które występują na interfejsie Ethernet telnet, FTP, HTTP, SMTP, SNTP, SNMP.

>ppp ? >polaczenie ppp na RS232 ppp wartosc(9600/ 115200) <cr> >ppp 9600 Polaczenie ppp uaktywnione (9600) ...

Dla połączenia ppp możliwe są do wybrania dwie predkości transmisji – 9600 bit/s i 115200 bit/s.

W trakcie aktywnego połączenia ppp dostęp z poziomu konsoli jest zablokowany. Nieaktywność połączenia ppp przez czas dłuższy niż 1 minuta powoduje rozłączenie połączenia i uaktywnienie konsoli systemowej.

Polecenie 'quit' powoduje rozłączenie sesji telnet (jeśli była aktywna).

```
>quit ?
>zamykanie sesji telnet
quit <cr>
>
```

Polecenie 'setServices' służy do aktywowania/dezaktywowania dostępnych usług w urzadzeniu.

```
>setServices ?
>dostepne uslugi
setservices wartosci(1-on/ 0-off) - [HTTP TELNET FTP SNMP SNMP TRAP] <cr>
×
```

Znaczenie poszczególnych bitów: bit 0-HTTP, bit 1-TELNET, bit 2-FTP, bit 3-SNMP, bit 4-SNMP TRAP

Polecenie 'showServices' służy do sprawdzenia poprawności nastaw. >showServices

```
HTTP - 1
TELNET - 1
FTP - 1
SNMP - 1
SNMP_TRAP - 1
```

Pocenie 'list' wyświetla zestaw dostępnych plików w urządzeniu.

>list

|             | 1 btf btf | 55564 Jan 1 14:14 anymux.bin  |
|-------------|-----------|-------------------------------|
|             | 1 btf btf | 55564 Jan 1 14:14 anymuxc.bin |
|             | 1 btf btf | 211 Jan 1 14:14 anmuxcrc.bin  |
|             | 1 btf btf | 28 Jan 1 14:14 v.js           |
|             | 1 btf btf | 409 Jan 1 14:14 confe.txt     |
|             | 1 btf btf | 33 Jan 1 14:14 confe3.txt     |
|             | 1 btf btf | 158 Jan 1 14:14 server.ini    |
|             | 1 btf btf | 260993 Jan 1 14:14 image.bin  |
|             | 1 btf btf | 157 Jan 1 14:14 confl.txt     |
| Free space: | : 163944  |                               |

| REV. | 1.00 | INSTRUKCJA OBSŁUGI : ANYMUX-E3XT | 2005.09.06 | 51/54 |
|------|------|----------------------------------|------------|-------|
|------|------|----------------------------------|------------|-------|

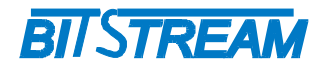

### 11 Awaryjne przywracanie dostępu do urządzenia.

Dostęp do urządzenia możliwy jest z poziomu przeglądarki internetowej oraz z poziomu klienta FTP. Dostęp z poziomu klienta FTP wymaga znajomości nazwy użytkownika oraz hasła. Dostęp z poziomu przeglądarki internetowej może być chroniony hasłem.

W przypadku hasła dla przeglądarki internetowej oraz usługi telnet, dezaktywacja hasła następuje po skopiowaniu do urządzenia pliku "pass.dat" dostarczonego przez producenta urządzenia lub poleceniem 'password 0' z poziomu konsoli systemowej.

Istnieje możliwość zdalnego restartu urządzenia z poziomu klienta FTP. Serwer FTP urządzenia reaguje na komendę "reset", która wymusza ponowny restart pracy urządzenia.

W celu wprowadzenia domyślnych ustawień urządzenia bez usuwania parametrów IP służy komenda 'ConfDef' z poziomu konsoli systemowej lub usługi telnet.

| REV. | 1.00 | INSTRUKCJA OBSŁUGI : ANYMUX-E3XT | 2005.09.06 | 52/54 |
|------|------|----------------------------------|------------|-------|
|      |      |                                  |            |       |

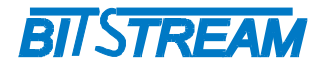

### 12 Dane techniczne

#### 12.1 PARAMETRY ELEKTRYCZNE

#### 12.1.1 Interfejs liniowy 2048 kbit/s

| Parametr                                               | Wartość parametru   |
|--------------------------------------------------------|---------------------|
| Norma opisująca zgodność<br>funkcjonalną / elektryczną | ITU-T G.703         |
| Znamionowa przepływność binarna                        | 2048 kbit/s ±50 ppm |
| Typ interfejsu - Impedancja wejściowa i<br>wyjściowa   | Symetryczny - 120 Ω |
| Kod liniowy                                            | HDB-3               |
| Stopa błędów                                           | ≤10 <sup>-9</sup>   |
| Typ złączy                                             | RJ-45               |

Maksymalna dopuszczalna tłumienność kabla stacyjnego dla wejść 2048 kbit/s przy częstotliwości 1024kHz powinna wynosić 6dB.

#### 12.1.2 Interfejs liniowy 34368 kbit/s

| Parametr                                               | Wartość parametru            |
|--------------------------------------------------------|------------------------------|
| Norma opisująca zgodność<br>funkcjonalną / elektryczną | ITU-T G.703                  |
| Znamionowa przepływność binarna                        | 34368 kbit/s ±20 ppm         |
| Typ interfejsu - Impedancja wejściowa i<br>wyjściowa   | Niesymetryczny – 75 $\Omega$ |
| Kod liniowy                                            | HDB-3                        |
| Stopa błędów                                           | ≤10 <sup>-9</sup>            |
| Typ złączy                                             | BNC                          |

#### 12.1.3 Interfejs CT cyfrowy asynchroniczny RS-232(V.28)

| Parametr                             | Wartość parametru |
|--------------------------------------|-------------------|
| Norma opisująca zgodność elektryczną | ITU-T V.28        |
| Szybkość transmisji                  | 9600 bit/s        |
| Liczba bitów stopu                   | 1                 |
| Parzystość                           | Brak              |
| Typ złącza                           | RJ-45             |

#### 12.1.4 Interfejs cyfrowy Ethernet

| Pai                 | rametr  |                                  | Wartość parametru                  |            |       |
|---------------------|---------|----------------------------------|------------------------------------|------------|-------|
| lub cecha           |         | lub opis cechy                   |                                    |            |       |
| Szybkość transmisji |         | 100/10 Mbit/s                    |                                    |            |       |
| Typ złącza          |         | 4 x RJ-45                        |                                    |            |       |
| Тур                 | o portu |                                  | MDI/MDIX – wykrywane automatycznie |            |       |
| REV.                | 1.00    | INSTRUKCJA OBSŁUGI : ANYMUX-E3XT |                                    | 2005.09.06 | 53/54 |

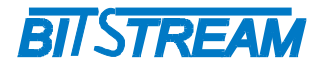

#### 12.2 PARAMETRY MECHANICZNE

| Parametr  | Wartość parametru |
|-----------|-------------------|
| Szerokość | 103 mm            |
| Wysokość  | 53mm              |
| Głębokość | 200mm             |
| Masa      | 0,8 kg            |

#### 12.3 WYMAGANIA ŚRODOWISKOWE

#### 12.3.1 Eksploatacja

Urządzenie ANYMUX-E3XT może pracować w pomieszczeniach zamkniętych nierównomiernie ogrzewanych w następujących warunkach klimatycznych:

| Parametr                      | Wartość                                 |
|-------------------------------|-----------------------------------------|
| Środowiskowy                  | dopuszczalna                            |
| Temperatura otoczenia         | +5 ÷ +40°C                              |
| Wilgotność względna powietrza | ≤ 80% w temperaturze +20 <sup>O</sup> C |

12.3.2 Transport

Urządzenie **ANYMUX-E3XT** w opakowaniu fabrycznym może być przewożone lądowymi i powietrznymi środkami transportu w zakresie temperatur -25....+40 <sup>O</sup>C

12.3.3 Przechowywanie

Urządzenie **ANYMUX-E3XT** należy przechowywać w pomieszczeniach zamkniętych, w następujących warunkach środowiskowych:

| Parametr              | Wartość              |
|-----------------------|----------------------|
| Środowiskowy          | Dopuszczalna         |
| Temperatura otoczenia | -25 ÷ +55 °C         |
| Wilgotność            | 5 % do 90 % / +40 °C |

#### 12.4 ZASILANIE

| Parametr                       | Wartość parametru       |  |
|--------------------------------|-------------------------|--|
| lub cecha                      | lub opis cechy          |  |
| Znamionowe napięcie zasilające | 12-50V DC <sup>1)</sup> |  |
| Pobór prądu                    | 415 mA przy 12 V        |  |
|                                | 90 mA przy 50 V         |  |
| Typ złącza                     | Rozłączne 2,5mm         |  |

<sup>1)</sup> Dopuszczalne odchyłki +10 % od wartości maksymalnej, -10 % od wartości minimalnej.

| REV. | 1.00 | INSTRUKCJA OBSŁUGI : ANYMUX-E3XT | 2005.09.06 | 54/54 |
|------|------|----------------------------------|------------|-------|
|      |      |                                  |            |       |